### Amending a Sales Order

Part 1 – adding a new item

Items should only be added to orders if picking hasn't already commenced

Check with the person doing release sales order picking to confirm it is OK to add new items

| 🕎 Sales order (1 - pla) - Sales order: SO00110134, Fun Fantastic (Uk) Ltd                                                                                                    |                                                                 | – 🗆 X                     |  |  |  |  |  |  |  |  |  |  |  |  |
|----------------------------------------------------------------------------------------------------|-----------------------------------------------------------------|---------------------------|--|--|--|--|--|--|--|--|--|--|--|--|
| File  Sales order Sell Manage Pick and pack Invoice Retail General                                                                                                    |                                                                 |                           |  |  |  |  |  |  |  |  |  |  |  |  |
| <ul> <li>Service order</li> <li>Service order</li> <li>Service</li></ul>                                                                                                    |                                                                 |                           |  |  |  |  |  |  |  |  |  |  |  |  |
| SO00110134 : FUNE01 - Fun Fantastic (Uk) I td                                                                                                    | Open order                                                      | Latest sales orders 💿 🔺   |  |  |  |  |  |  |  |  |  |  |  |  |
| Sales order header                                                                                                    | · · · · ·                                                       | Sales order Status Creati |  |  |  |  |  |  |  |  |  |  |  |  |
| Source have the set of the set of |                                                                 |                           |  |  |  |  |  |  |  |  |  |  |  |  |
| b Line details                                                                                                    |                                                                 |                           |  |  |  |  |  |  |  |  |  |  |  |  |
| 🖌 < 🏢 🕨 📔 📃 🖉 Description of the item.                                                                                                    | (9) GBP USR Model usr pla initial NUM Admin 20/06/2018 08:48 AX | X2012DR 🗐 🔂 Close         |  |  |  |  |  |  |  |  |  |  |  |  |

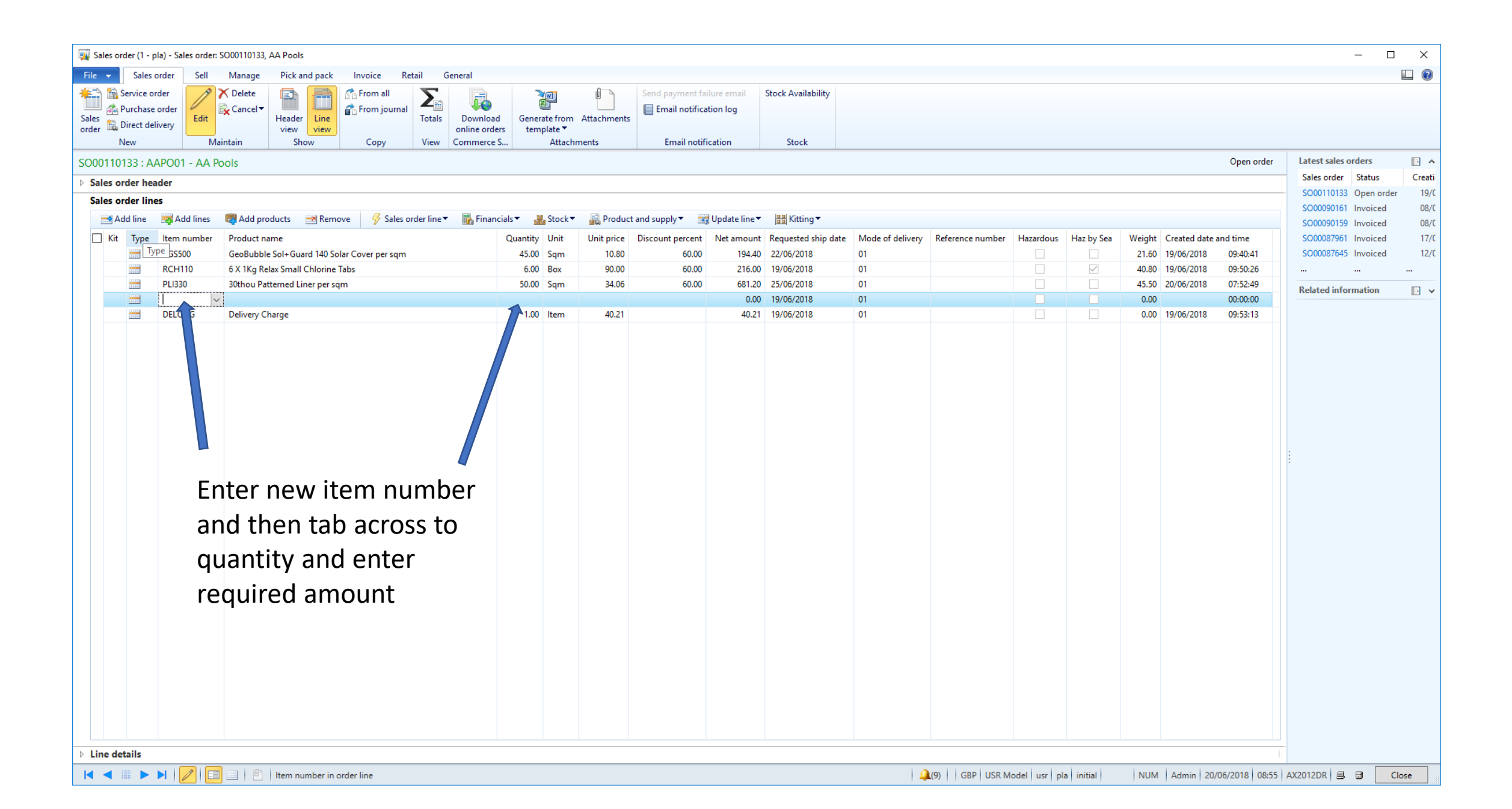

| Sales order (1 - pla) - Sales order: S000110134, Fun Fantastic (Uk) Ltd       —       □         File ▼       Sales order       Sell Manage       Pick and pack       Invoice       Retail       General |           |                                      |                                  |             |                                              |                      |                |                                         |                                        |                      |                                       |                                           |                                                     | ×                                            |                                       |           |            |        |                |            |                 |            |        |
|----------------------------------------------------------------------------------------------------|-----------|--------------------------------------|----------------------------------|-------------|----------------------------------------------|----------------------|----------------|-----------------------------------------|----------------------------------------|----------------------|---------------------------------------|-------------------------------------------|-----------------------------------------------------|----------------------------------------------|---------------------------------------|-----------|------------|--------|----------------|------------|-----------------|------------|--------|
| F                                                                                                    | e 🔻       | Sale                                 | es order                         | ell M       | Aanage Pick and pack                         | Invoice Re           | tail G         | ieneral                                 |                                        |                      |                                       |                                           |                                                     |                                              |                                       |           |            |        |                |            |                 |            |        |
| Sa<br>or                                                                                                    | es<br>ler | Service<br>Purcha<br>Direct o<br>New | e order<br>ise order<br>delivery | dit Maintai | Delete<br>Cancel V<br>Header<br>view<br>Show | From all             | Totals<br>View | Download<br>online orders<br>Commerce S | Generate from<br>template ▼<br>Attachr | Attachments<br>ments | Send payment fa                       | ailure email<br>ation log<br>fication     | Stock Availability<br>Stock                         |                                              |                                       |           |            |        |                |            |                 |            |        |
| sc                                                                                                    | 0011      | 0134 •                               | FUNE01 - F                       | un Fanta    | astic (Uk) I td                              | copy                 |                |                                         |                                        |                      |                                       |                                           |                                                     |                                              |                                       |           |            |        |                | Open order | Latest sales or | ders       |        |
| 5                                                                                                    | Sales     | order h                              | eader                            | unnuntu     |                                              |                      |                |                                         |                                        |                      |                                       |                                           |                                                     |                                              |                                       |           |            |        |                |            | Sales order     | Status     | Creati |
| r                                                                                                    | Sales     | order li                             | ines                             |             |                                              |                      |                |                                         |                                        |                      |                                       |                                           |                                                     |                                              |                                       |           |            |        |                |            | SO00110134      | Open order | 19/0   |
|                                                                                                    |           | Add line                             | 式 Add li                         | nes 🥫       | Add products 🛛 📷 Remo                        | ove 😽 Sales o        | rder line 🔻    | Financials                              | s▼ 🕌 Stock▼                            | Rroduct              | t and supply 🔻 📑                      | 🖉 Update line 🔻                           | 🔠 Kitting 🔻                                         |                                              |                                       |           |            |        |                |            | SO0010007       | nvoiced    | 12/0   |
|                                                                                                    | —<br>Кі   | t Type                               | e Item nun                       | ber Pr      | roduct name                                  |                      |                | Q                                       | Quantity Unit                          | Unit price           | Discount percent                      | Net amount                                | Requested ship dat                                  | Mode of delivery                             | Reference number                      | Hazardous | Haz by Sea | Weight | Created date a | nd time    | SO00109937      | nvoiced    | 12/0   |
|                                                                                                    |           |                                      | PGS500                           | Ge          | eoBubble Sol+Guard 140 Sol                   | lar Cover per sqm    |                |                                         | 32.00 Sqm                              | 10.80                | 65.00                                 | 120.96                                    | 26/06/2018                                          | 42AM                                         |                                       |           |            | 15.36  | 19/06/2018     | 15:04:20   | SO00109891      | nvoiced    | 12/0   |
|                                                                                                    |           |                                      | PRB50-IN                         | Fil         | ilter Cartridge Beachcomber                  | C-4950 FC-2390M      |                |                                         | 1.00 Item                              | 27.70                | 50.00                                 | 13.85                                     | 26/06/2018                                          | 42AM                                         |                                       |           |            | 0.76   | 19/06/2018     | 15:04:31   |                 |            |        |
|                                                                                                    |           |                                      | PWW50L                           | PI          | leatco Advanced Spa Filter C                 | Cartridge Sunrise Sp | as             |                                         | 3.00 <u>Item</u> ~                     | 28.35                | 50.00                                 | 42.53                                     | 26/06/2018                                          | 42AM                                         |                                       |           |            | 2.11   |                | 00:00:00   | Related inform  | nation     | • •    |
|                                                                                                    | Line d    | etails                               |                                  |             |                                              |                      |                |                                         |                                        |                      | The<br>ship<br>the H<br>with<br>displ | syste<br>date<br>neado<br>a lor<br>lay th | m will<br>with t<br>er or if<br>nger le<br>nat date | popula<br>he date<br>it is ou<br>adtime<br>e | te the<br>from<br>t of sto<br>it will | ock       |            |        |                |            |                 |            |        |

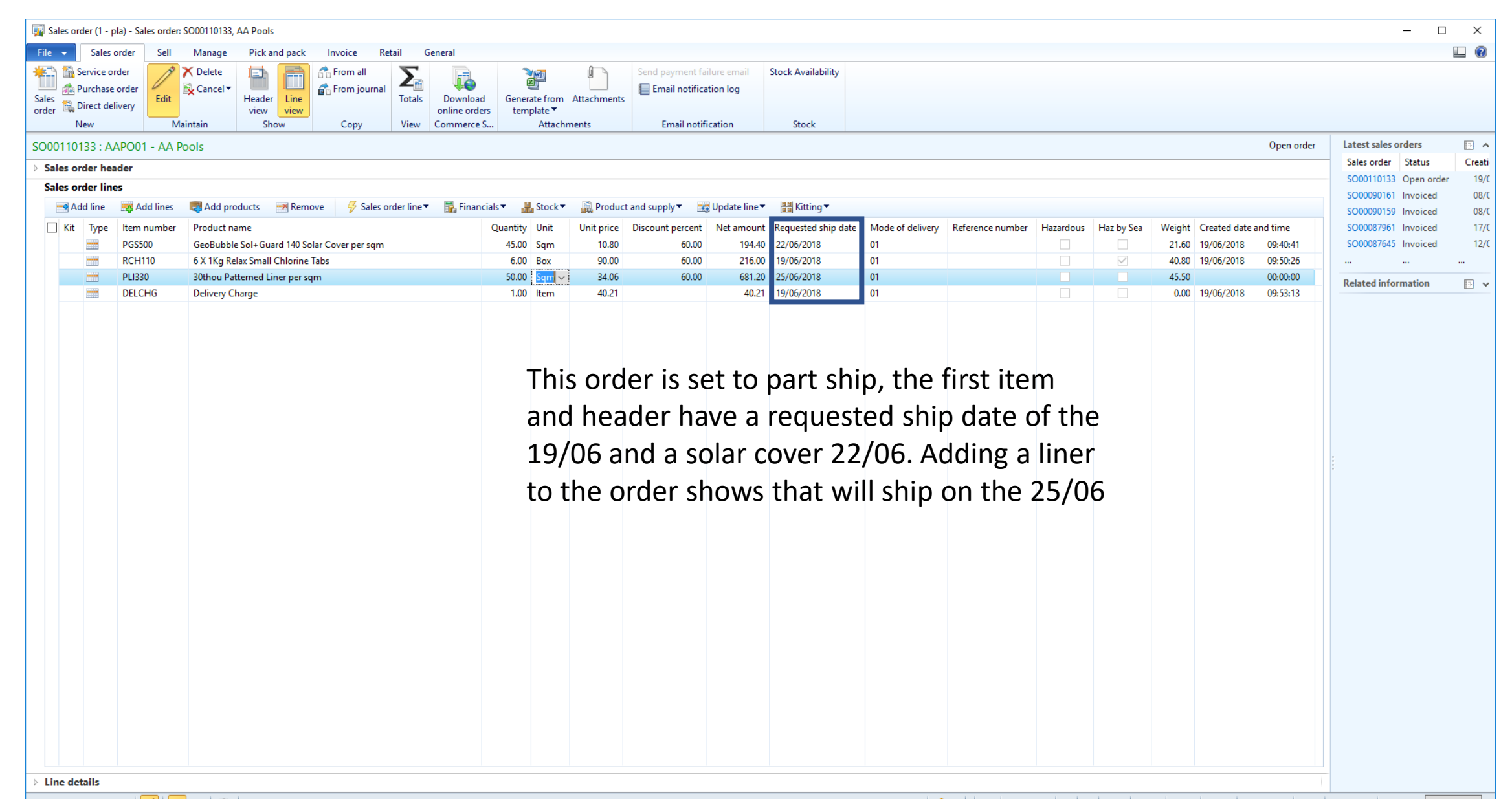

#### Once you have finished adding the new items you need to recalculate the delivery charge

| In criterio de la constante de la constante de la constan  | Image Sales order (1 - pla) - Sales order: SO00110135, AA Pools                  |                                  |                                                          |                                                                                                    |                                                                      | – 🗆 X                                |
|----------------------------------------------------------------------------------------------------|----------------------------------------------------------------------------------|----------------------------------|----------------------------------------------------------|----------------------------------------------------------------------------------------------------|----------------------------------------------------------------------|--------------------------------------|
| Control adding by the adding of the adding by the adding by the add  | File  Sales order Sell Manage Pick and pack Invoice Retail General               |                                  |                                                          |                                                                                                    |                                                                      |                                      |
| Note       Matching       Sold       Open rank       Matching       Sold         P Mode Adde       Sold       Open rank       Interfaction       Sold       Open rank       Interfaction       Sold       Sold                                                                                                    | Service order<br>Service order<br>Sales<br>order Direct delivery                 | Send pa                          | payment failure email Stock Availa nail notification log | sility                                                                                                    |                                                                      |                                      |
| Substrated water       Open water       Open water       Delivery Charge       Delivery Charge       Delivery Charge       Sold called water       Delivery Charge       Sold called water       Delivery Charge       Sold called water       Sold called water                                                                                                    | New Maintain Show Copy View Commerce S                                           | Attachments E                    | Email notification Stock                                 |                                                                                                    |                                                                      | Our order latertale adam             |
| Site order links    Site order     Site order      Site order     Site order      Site order      Site order      Site order     Site order     Site order     Site order     Site order     Site order      Site order     Site order      Site order      Site order      Site order      Site order      Site order      Site order         Site order      Site order      Site order      Site order      Site order      Site order      Site order      Site order     Site order                                                                                                    | SOUUTIUT35 : AAPOUT - AA Pools                                                   |                                  |                                                          |                                                                                                    |                                                                      | Sales order Status Creati            |
| Add is Add is Add is Add read add is Add read add is Add read is a construction of the construction of the construction of | Sales order header     Sales order lines                                         |                                  |                                                          |                                                                                                    |                                                                      | SO00110135 Open order 20/C           |
| 10       Type       Type       <                                                                                                    | Add line Add lines 🖪 Add products Remove 🖉 Sales order line 🛪 🖡 Financials 🛪 👢 S | Stock   Stock   Product and supp | nolv 🔻 🚟 Update line 🔻 🔠 Kitting                         | •                                                                                                    |                                                                      | SO00110133 Open order 19/C           |
| Puvoza Serveda daveced ga Films Catelog Sign Films Catelog Sign Films (Source) (Source) ( | Kit Type Item number Product name Quantity                                       | Unit Unit price Discount         | nt percent N mount Requested                             | hip date Mode of delivery Reference number                                                                                                    | Hazardous Haz by Sea Weight Created da                               | te and time SO00090151 Invoiced 08/C |
| PALADO General de Solar Cove per aja 14.00 son 7.00 000 14.20 2000/2018 0 0 100 17.00 2000/2018 0 0.000 100 2000/2018 0 0 100 2000/2018 0 0 100 2000/2018 0 0 000 2000/2018 0 0 000 2000/2018 0 0 0 2000/2018 0 0 0 2000/2018 0 0 0 2000/2018 0 0 0 2000/2018 0 0 0 2000/2018 0 0 0 2000/2018 0 0 0 2000/2018 0 0 0 2000/2018 0 0 0 2000/2018 0 0 0 2000/2018 0 0 0 2000/2018 0 0 0 2000/2018 0 0 0 2000/2018 0 0 0 0 2000/2018 0 0 0 0 2000/2018 0 0 0 0 2000/2018 0 0 0 0 2000/2018 0 0 0 0 2000/2018 0 0 0 0 2000/2018 0 0 0 0 2000/2018 0 0 0 0 2000/2018 0 0 0 0 2000/2018 0 0 0 0 2000/2018 0 0 0 0 2000/2018 0 0 0 0 2000/2018 0 0 0 0 2000/2018 0 0 0 0 2000/2018 0 0 0 0 2000/2018 0 0 0 0 0 2000/2018 0 0 0 0 0 2000/2018 0 0 0 0 0 2000/2018 0 0 0 0 0 0 0 0 0 0 0 0 0 0 0 0 0 0                                                                                                    | PWW50L Pleatco Advanced Spa Filter Cartridge Sunrise Spas 1.00 H                 | ltem 28.35                       | 45.00 15.59 29/06/2018                                   | 01                                                                                                    | 0.70 20/06/2018                                                      | 3 08:02:00 SO00087961 Invoiced 17/C  |
| Person The Christer Sector and C-4997C-2994     100 Item     100 Item     100   | PGA400 GeoBubble Apollo 400 Solar Cover per sq m 45.00 S                         | Sqm 7.90                         | 60.00 142.20 29/06/2018                                  | 01                                                                                                    | 18.00 20/06/2018                                                     | 3 08:02:08                           |
| 1. Click on the Delivery Charge line       2. Then click Update line       Calculate       3. Click Deliver         Based on BOM/Formula       Update       Deliver remainder       Charge         Process       Registration       Pick       Cancel         Direct delivery       Sales agreement       Create link       Attached                                                                                                    | PRB50-IN Filter Cartridge Beachcomber C-4950 FC-2390M 10.00 H                    | Item 27.70                       | 45.00 152.35 29/06/2018                                  | 01                                                                                                    | 7.60 20/06/2018                                                      | 8 08:08:09 Related information       |
| Attached Remove link                                                                                                    | 1. Click on the Delivery Charge lin                                              | 2. Th                            | en click Upd                                             | ate line Calculate<br>Calculate<br>Delivery<br>Based on<br>Update<br>Deliver re<br>Process<br>Registrat<br>Pick<br>Carcel<br>Direct de<br>Sales agreem<br>Create lin | Charge<br>n BOM/Formula<br>emainder<br>tion<br>elivery<br>nent<br>nk | 3. Click Delivery<br>Charge          |
|                                                                                                    |                                                                                  |                                  |                                                          | Remove                                                                                                    | link                                                                 |                                      |

After any changes you must take additional payment if they are a Pro Forma account and always re-confirm the sales order

| 🙀 Sales                                                                                                    | order (1 - p       | la) - Sales order:        | SO00110135, AA Pools                                                    |                             |                                   |                       |                      |                                              |                                    |                 |                     |                  |                   |             |            |          |                |              | - [                                        | - ×      |
|----------------------------------------------------------------------------------------------------|--------------------|---------------------------|-------------------------------------------------------------------------|-----------------------------|-----------------------------------|-----------------------|----------------------|----------------------------------------------|------------------------------------|-----------------|---------------------|------------------|-------------------|-------------|------------|----------|----------------|--------------|--------------------------------------------|----------|
| File 👻                                                                                                    | Sales              | order Sell                | Manage Pick and pack                                                    | Invoice R                   | etail General                     |                       |                      |                                              |                                    |                 |                     |                  |                   |             |            |          |                |              |                                            |          |
| Credit<br>note<br>Create                                                                                    | Charges<br>Charges | VAT Cont<br>delive<br>Tax | Multiline discount<br>Total discount<br>firmed<br>ny dates<br>Calculate | Sales order<br>confirmation | Pro forma<br>e ales order confirm | ent Ser<br>hans agree | vice<br>ement<br>ply | Sales order cor<br>Quotation con<br>Journals | firmation Prepa<br>firmation Prepa | ayment          |                     |                  |                   |             |            |          |                |              |                                            |          |
| SO0011                                                                                                    | 0135 : A/          | APO01 - AA P              | ools                                                                    |                             |                                   |                       |                      |                                              |                                    |                 |                     |                  |                   |             |            |          |                | Open order   | Latest sales orders                        |          |
| ▷ Sales                                                                                                    | order hea          | der                       |                                                                         |                             |                                   |                       |                      |                                              |                                    |                 |                     |                  |                   |             |            |          |                |              | Sales order Status                         | Creati   |
| Sales                                                                                                    | order line         | 25                        |                                                                         |                             |                                   |                       |                      |                                              |                                    |                 |                     |                  |                   |             |            |          |                |              | SO00110135 Open ord<br>SO00110133 Open ord | .er 20/C |
|                                                                                                    | Add line           | 式 Add lines               | 💐 Add products 🛛 💌 Remov                                                | ve 🧭 Sa d                   | order line 🔻 🛛 📊 Fi               | ancials 🔻 💡           | 🕌 Stock 🔻            | 🙀 Product a                                  | and supply 🔻 🛛 🗮                   | 🖁 Update line 🔻 | 🔠 Kitting 🔻         |                  |                   |             |            |          |                |              | SO00090161 Invoiced                        | 08/0     |
| K                                                                                                    | it Type            | ltem number               | Product name                                                            |                             |                                   | Quantit               | y Unit               | Unit price                                   | Discount percent                   | Net amount      | Requested ship date | Mode of delivery | Reference number  | Hazardous   | Haz by Sea | Weight C | Created date a | nd time      | SO00090159 Invoiced                        | 08/0     |
|                                                                                                    |                    | PWW50L                    | Pleatco Advanced Spa Filter Ca                                          | artridge Sunris             | pas                               | 1.0                   | 0 Item               | 28.35                                        | 45.00                              | 15.59           | 29/06/2018          | 01               |                   |             |            | 0.70 20  | 0/06/2018      | 08:02:00     | SO00087961 Invoiced                        | 17/0     |
|                                                                                                    |                    | PGA400                    | GeoBubble Apollo 400 Solar Co                                           | over per sq m               |                                   | 45.0                  | 0 Sqm                | 7.90                                         | 60.00                              | 142.20          | 29/06/2018          | 01               |                   |             |            | 18.00 20 | 0/06/2018      | 08:02:08     |                                            |          |
|                                                                                                    |                    | DELCHG                    | Filter Cartridge Beachcomber C                                          | L-4950 FC-2390              |                                   | 10.0                  | 0 Item<br>0 Item     | 27.70                                        | 45.00                              | 152.35          | 29/06/2018          | 01               |                   |             |            | 0.00 20  | 0/06/2018      | 08:08:09     | Related information                        | D 🗸      |
| Press the Sales order confirmation button,<br>align dates if its a full ship order or remove full ship flag |                    |                           |                                                                         |                             |                                   |                       |                      |                                              |                                    |                 |                     |                  |                   |             |            |          |                |              |                                            |          |
| v Line (                                                                                                    | actans             |                           |                                                                         |                             |                                   |                       |                      |                                              |                                    |                 |                     |                  |                   | 1.1         |            |          |                |              |                                            |          |
|                                                                                                    |                    |                           | Description of the                                                      | item.                       |                                   |                       |                      |                                              |                                    |                 |                     | 4                | (9)   GBP   USR M | lodel usr p | la initial | NUM      | Admin 20/0     | 6/2018 09:37 | AX2012DR 🗐 🗊                               | Close    |

## Amending a Sales Order

Part 2 - Amending Ship Date to a future date on Full Ship Orders

### This order has a ship date of the 20/06

| 🙀 Sales order  | 1 - pla) - Sales or                  | ler: SO00110132, Norspa Ltd                                                                                                    |                               |                |                               |                        |                  |                  |             |            |        |                |              | - 0                  | X L     |
|----------------|--------------------------------------|----------------------------------------------------------------------------------------------------|-------------------------------|----------------|-------------------------------|------------------------|------------------|------------------|-------------|------------|--------|----------------|--------------|----------------------|---------|
| File 👻 S       | ales order Se                        | Manage Pick and pack Invoice Retail General                                                                                                    |                               |                |                               |                        |                  |                  |             |            |        |                |              |                      |         |
| Sales<br>order | ce order<br>nase order<br>t delivery | Total     Total       Image: Cancel     Image: Cancel       Header     Image: Cancel       Header     Convert       View     Convert       View     Convert | d Generate fr<br>ers template | om Attachments | Send payment failure email    | Stock Availability     |                  |                  |             |            |        |                |              |                      |         |
| CO00110122     |                                      | Mantan Slow Copy View Commerce                                                                                                    | 5 At                          | actiments      | Email nouncation              | Stock                  |                  |                  |             |            |        |                | Onen order   | latest sales orders  |         |
| 5000110132     | : NORSUT - N                         | inspa Lto                                                                                                    |                               |                |                               |                        |                  |                  |             |            |        |                | openoidei    | Sales order Status   | Creati  |
| Sales order    | neader                               |                                                                                                    |                               |                |                               |                        |                  |                  |             |            |        |                |              | SO00110132 Open orde | ar 13/0 |
| Sales order    | iines                                | 🗖 Addasseducts — 🖼 Damana 🖉 Calas andra Kara 🖉 🕅 Firm                                                                                                    | alata Militar                 | -l.= 🖾 Dl      | and supplier and the data for |                        |                  |                  |             |            |        |                |              | SO00105492 Invoiced  | 20/0    |
| Add III        | ne 👷 Add line                        | s 🙀 Add products 📉 Remove 🥜 Sales order line 👻 🌇 Finan                                                                                                    | ciais 👻 🚮 Sto                 | ck 🕈 🔐 Produc  | t and supply                  | Ne ▼ 🚰 Kitting ▼       |                  |                  |             |            |        |                |              | SO00101984 Invoiced  | 22/0    |
| L Kit Ty       | pe Item numb                         | er Product name                                                                                                    | Quantity Uni                  | t Unit price   | Discount percent Net amo      | uit Requested ship dat | Mode of delivery | Reference number | Hazardous   | Haz by Sea | Weight | Created date a | nd time      | SO00097686 Invoiced  | 13/0    |
|                | RCH023                               | 6 x 1kg Relax Small Chlorine Tabs                                                                                                    | 1.00 BO                       | 90.00 go.00    | 60.00 43                      | 20/06/2018             | 02               |                  |             |            | 6.80   | 13/06/2018     | 20:32:20     | 3000091360 Invoiced  | 19/0    |
|                | RSPA34S                              | 500ml Relax Spa Instant Cartridge Filter Cleaner (Spray)                                                                                                    | 1.00 lter                     | n 9.16         | 40.00                         | 5.50 20/06/2018        | 02               |                  |             | ×          | 0.85   | 13/06/2018     | 20:32:20     |                      |         |
|                | NET002S                              | 1 x 250ml Net'Line Waterline Cleaning Gel                                                                                                    | 2.00 Iter                     | n 9.30         | 33.00 12                      | 2.45 20/06/2018        | 02               |                  |             |            | 0.62   | 13/06/2018     | 20:32:21     | Related information  |         |
|                | ZAP703                               | Spa Floating Chlorine Bromine Dispenser                                                                                                    | 4.00 Iter                     | n 3.50         | 33.00                         | 0.33 20/06/2018        | 02               |                  |             |            | 1.18   | 13/06/2018     | 20:32:21     |                      |         |
|                | PRB50-IN                             | Filter Cartridge Beachcomber C-4950 FC-2390M                                                                                                    | 1.00 Iter                     | n 27.70        | 45.00 15                      | 5.2 20/06/2018         | 02               |                  |             |            | 0.76   | 20/06/2018     | 08:56:36     |                      |         |
|                | WEBDEL                               | Website Delivery Charge                                                                                                    | 1.00 Iter                     | n 14.00        | 14                            | 4.0 20/06/2018         | 02               |                  |             |            | 0.00   | 13/06/2018     | 20:32:21     |                      |         |
|                |                                      | Click on line details to ex                                                                                                    | cpand                         | the d          | etails area                   |                        |                  |                  |             |            |        |                |              |                      |         |
| v the details  |                                      |                                                                                                    |                               |                |                               |                        |                  |                  |             |            |        |                |              |                      |         |
|                |                                      | 😑 🖉 Go to the line view                                                                                                    |                               |                |                               |                        |                  | (9) GBP USR N    | lodel usr p | a initial  | NUM    | Admin 20/0     | 6/2018 10:14 | AX2012DR 🗐 🗍 🚺       | Close   |

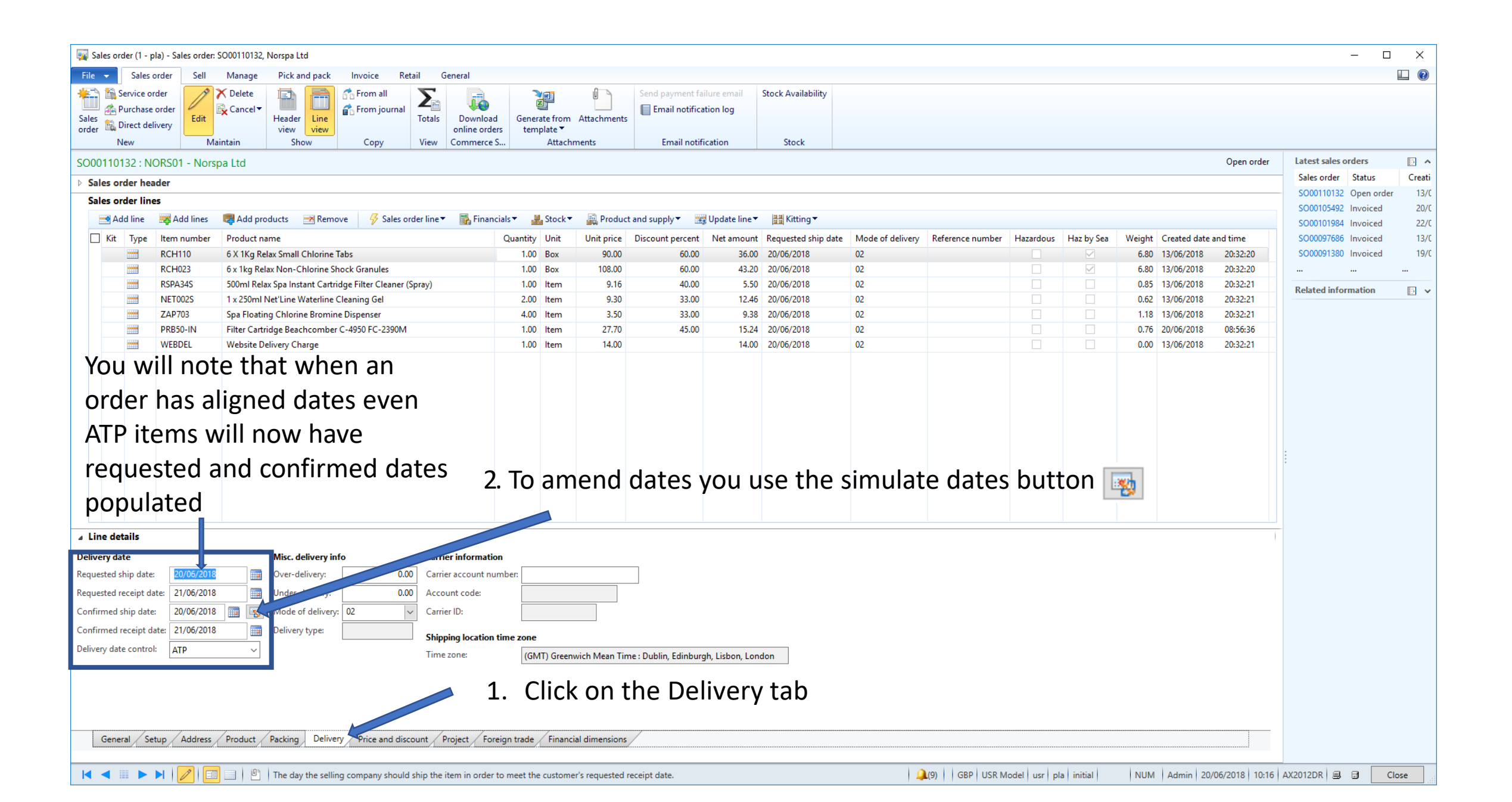

### On this order you will move shipping from the 20/06 to the 25/06

|   | Available ship          | and rece  | eipt dates (1 | - pla)                                  |                                                        |                 |     |                        |       |       |          | ו    | ×     |                  |
|---|-------------------------|-----------|---------------|-----------------------------------------|--------------------------------------------------------|-----------------|-----|------------------------|-------|-------|----------|------|-------|------------------|
|   | Mode of delive<br>Site: | ery:      | 02<br>PLAHAST | <ul><li>✓ War</li><li>✓ Deliv</li></ul> | Varehouse: 40 Velivery date control: ATP Transport day |                 |     |                        |       |       | 0        | 1    |       |                  |
|   | Order entry d           | eadline   |               | Current date a                          | and time                                               |                 |     |                        |       | т     | ime zo   | one  |       |                  |
|   | My time:                |           | 14:10         | My date:                                |                                                        | 20/06/2018      | М   | ly time:               | 09:27 |       | (GMT)    | Casa | blaı  |                  |
|   | Shipping locat          | ion time: | 15:10         | Shipping locat                          | ion date:                                              | 20/06/2018      | Sł  | nipping location time: | 10:27 | 1     | (GMT)    | Gree | nwi   |                  |
|   |                         |           |               |                                         |                                                        |                 |     |                        |       |       |          |      |       |                  |
|   | Day                     | Availabl  | e ship date   | Day                                     | Availab                                                | le receipt date |     | Requested ship date    | Conf  | irme  | d ship ( | date | ^     |                  |
|   | Wednesday               | 20/06/2   | 018           | Thursday                                | 21/06/2                                                | 018             |     | 20/06/2018             | 20/0  | 6/201 | 8        |      |       |                  |
|   | Thursday                | 21/06/2   | 018           | Friday                                  | 22/06/2                                                | 018             |     |                        |       |       |          |      |       |                  |
|   | Friday                  | 22/06/2   | 018           | Monday                                  | 25/06/2                                                | 018             |     |                        |       |       | 1        |      |       |                  |
|   | Monday                  | 25/06/2   | 018           | Tuesday                                 | 26/06/2                                                | 01              |     |                        |       |       | 1.       | Sei  | ect   | the new shipping |
|   | Tuesday                 | 26/06/2   | 018           | Wednesday                               | 27/06/2                                                | 018             |     |                        |       |       |          | dat  | te li | ne from the list |
|   | Wednesday               | 27/06/2   | 018           | Thursday                                | 28/06/2                                                | 018             |     |                        |       |       |          |      |       |                  |
|   | Thursday                | 28/06/2   | 018           | Friday                                  | 29/06/2                                                | 018             |     |                        |       |       |          |      |       |                  |
|   | Friday                  | 29/06/2   | 018           | Monday                                  | 02/07/2                                                | 018             |     |                        |       |       |          |      |       |                  |
|   | Monday                  | 02/07/2   | 018           | Tuesday                                 | 03/07/2                                                | 018             |     |                        |       |       |          |      |       |                  |
|   | Tuesday                 | 03/07/2   | 018           | Wednesday                               | 04/07/2                                                | 018             |     |                        |       |       |          |      | ~     |                  |
| < | Records displa          | yed:      | Update re     | 30<br>equested ship da                  | atta                                                   | Update conf     | irm | ed ship date           | Upc   | Car   | e re     | qu   | este  | ed ship date     |

#### If you get a pop up about Overwriting prices and discounts

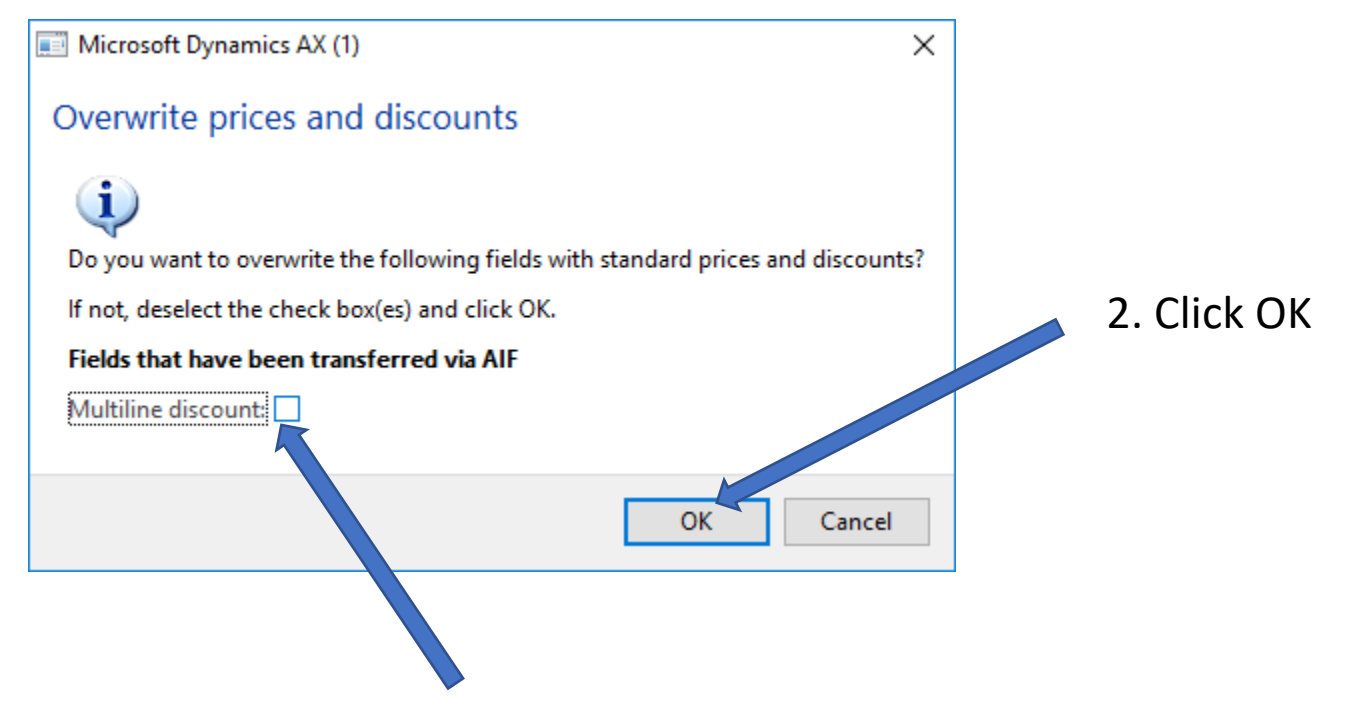

1. Untick the Multiline discount box

#### You may then get another pop up about Overwriting prices and discounts

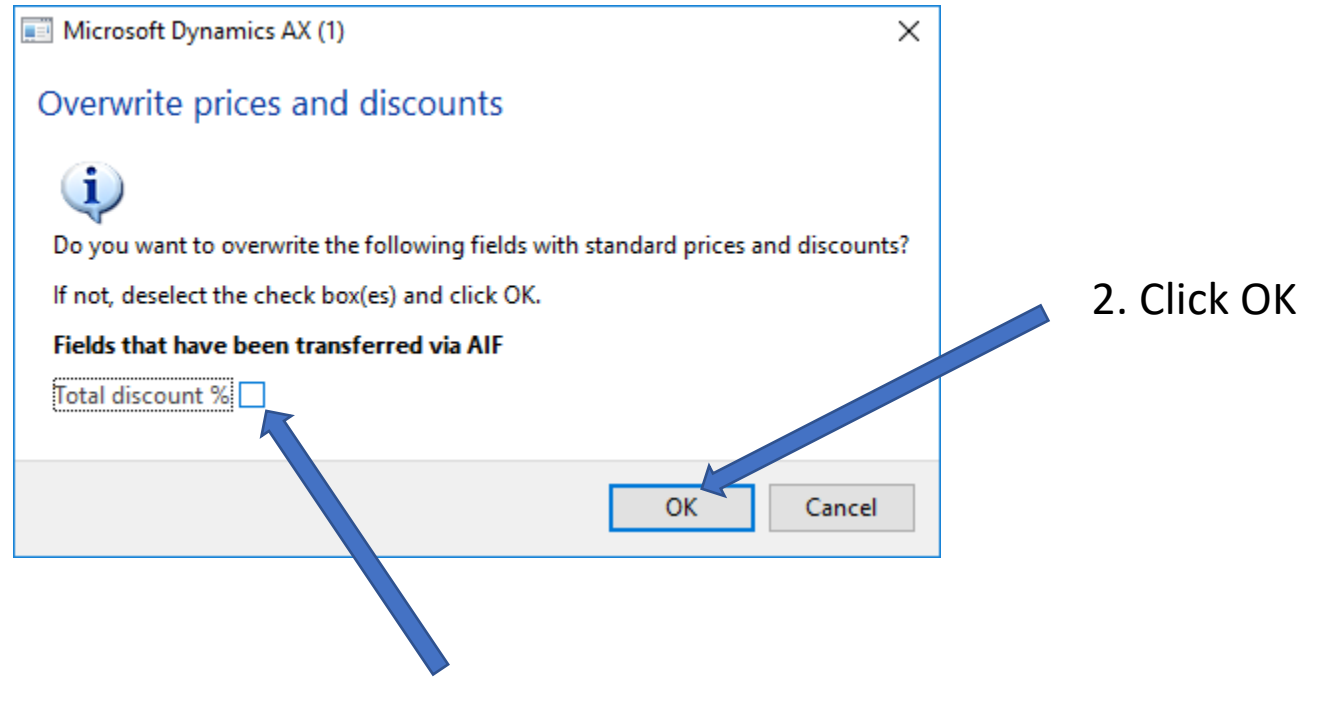

1. Untick the Total discount % box

### If the item has delivery date control ATP only the requested dates will be updated

| ⊿ Line details          |            |          |                    |      |                         |                                                               |
|-------------------------|------------|----------|--------------------|------|-------------------------|---------------------------------------------------------------|
| Delivery date           |            |          | Aisc. delivery inf | o    | Carrier information     |                                                               |
| Requested ship date:    | 25/06/2018 |          | Over-delivery:     | 0.00 | Carrier account number: |                                                               |
| Requested receipt date: | 26/06/2018 |          | Under-delivery:    | 0.00 | Account code:           |                                                               |
| Confirmed ship date:    | 20/06/2018 | <b>1</b> | Node of delivery:  | 02 ~ | Carrier ID:             |                                                               |
| Confirmed receipt date: | 21/06/2018 |          | Delivery type:     |      | Shipping location time  | vone .                                                        |
| Delivery date control:  | ATP        | $\sim$   |                    |      | Time zone:              | (GMT) Greenwich Mean Time : Dublin, Edinburgh, Lisbon, London |

|--|

\_\_\_\_\_

#### If the item had delivery date control of CTP it would be updated like this

| ⊿ Line details          |            |          |                    |      |                                                                 |
|-------------------------|------------|----------|--------------------|------|-----------------------------------------------------------------|
| Delivery date           |            |          | Misc. delivery inf | o    | Carrier information                                             |
| Requested ship date:    | 25/06/2018 |          | Over-delivery:     | 0.00 | Carrier account number:                                         |
| Requested receipt date: | 26/06/2018 |          | Under-delivery:    | 0.00 | Account code:                                                   |
| Confirmed ship date:    | 25/06/2018 | <b>B</b> | Mode of delivery:  | 02 ~ | Carrier ID:                                                     |
| Confirmed receipt date: | 26/06/2018 |          | Delivery type:     |      | Shinning location time zone                                     |
| Delivery date control:  | СТР        | ~        |                    |      | Time zone                                                       |
|                         |            |          |                    |      | (Givir) Greenwich Mean Time : Dublin, Edinburgh, Lisbon, London |

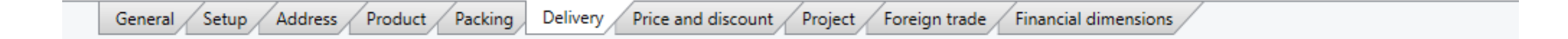

Now we re-confirm the order and the Align dates system will adjust the other lines and header

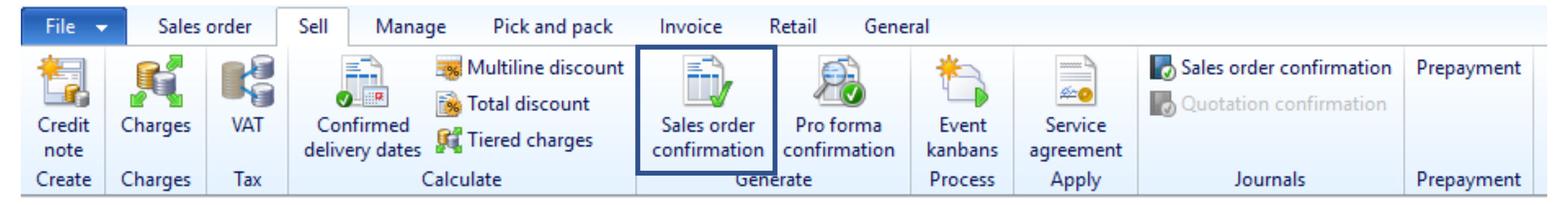

The system will ask you to realign all the dates to the 25/06

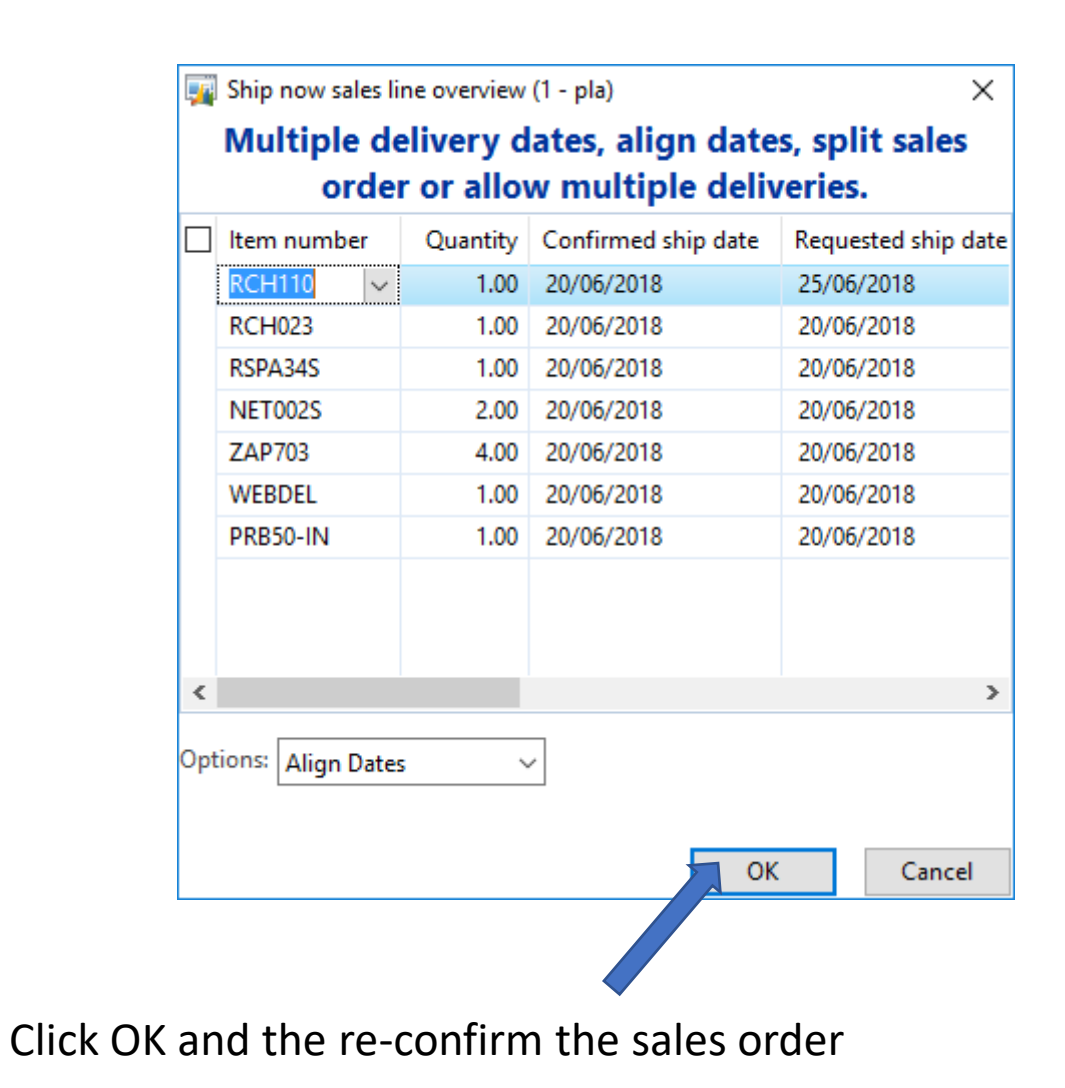

## Amending a Sales Order

Part 3 - Amending Ship Date to an earlier date on Full Ship Orders

If you want to change the ship date to an earlier date, you should change the dates in the header. Before doing so you should make sure all items will be available on the new shipping date

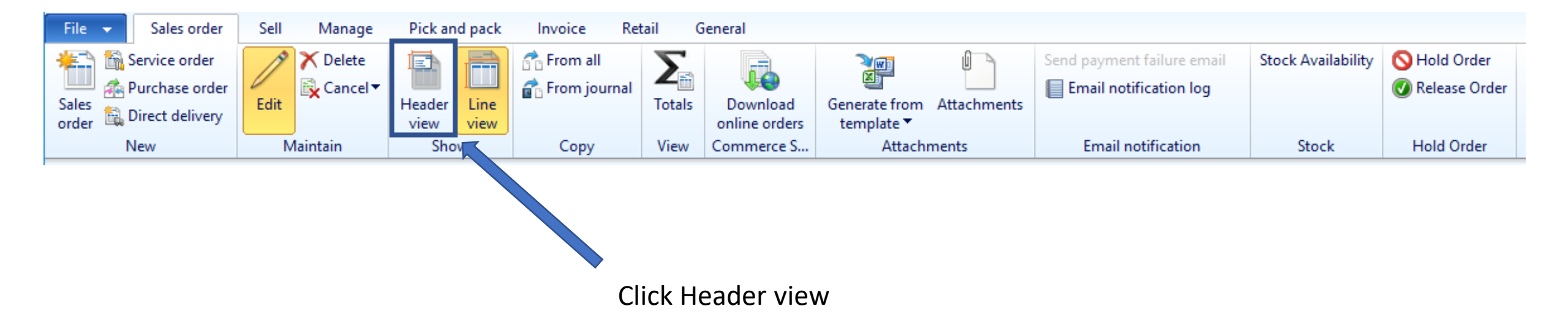

### Go to the Delivery Section on the Header View

| 🙀 Sales order (1 - pla) - Sales order: SO00110132, N | orspa Ltd                           |                                  |                                         |                            |                      |              |                                                           | - 0                 | ×    |
|------------------------------------------------------|-------------------------------------|----------------------------------|-----------------------------------------|----------------------------|----------------------|--------------|-----------------------------------------------------------|---------------------|------|
| File 🗸 Sales order Sell Manage                       | Pick and pack Invoice R             | Retail General                   |                                         |                            |                      |              |                                                           |                     | (?)  |
| Service order<br>Sales<br>order Direct delivery      | Header<br>view                      | Totals Download<br>online orders | Generate from Attachments<br>template • | Send payment failure email | Stock Availability   | S Hold Order |                                                           |                     |      |
| New Maintain                                         | Show Copy                           | View Commerce S                  | Attachments                             | Email notification         | STOCK                | Hold Urder   | Onen erder                                                | Latert cales orders |      |
| SOUUTUT32 : NORSUT - Norspa Ltd                      |                                     |                                  |                                         |                            |                      |              | Open order                                                | Sales order Status  | Crea |
| ⊿ General<br>Sales order                             |                                     |                                  | Contact information                     |                            | Storage dimensions   |              | SOUUTTUT32   Norspa Ltd   NORSUT   NORSUT   O             | SO00110 Open order  | 13   |
| Sales order:                                         | SO00110132                          |                                  | Internet address:                       | Ø                          | Site:                | ~            |                                                           | SO00105 Invoiced    | 20   |
| Retail sale:                                         |                                     |                                  | E-mail:                                 | <b>4</b>                   | Warehouse:           | ×            |                                                           | SO00101 Invoiced    | 22   |
| Name:                                                | Norspa Ltd                          |                                  |                                         |                            |                      |              |                                                           | SO00097 Invoiced    | 13   |
| Order type:                                          | Sales order V                       |                                  | Status                                  |                            | References           |              |                                                           |                     |      |
| -                                                    |                                     |                                  | Status: Open order                      |                            | CRM Case No.         | 100000737    |                                                           | Related information |      |
| Customer                                             | NORM                                |                                  | Deadline:                               |                            | Customer requisition | 100009727    |                                                           |                     |      |
| Customer account:                                    | NURSUI                              | One-time customer:               | Document status: Confirmation           |                            | Campaign ID:         | ×            |                                                           |                     |      |
| Invoice account:                                     | NORS01                              |                                  | Quote Reason: N/A                       | ~                          | Customer reference:  |              |                                                           |                     |      |
| Contact:                                             |                                     | $\sim$                           |                                         |                            | Project ID:          |              |                                                           |                     |      |
|                                                      |                                     |                                  |                                         |                            | RMA number:          |              |                                                           |                     |      |
| ⊳                                                    |                                     |                                  |                                         |                            |                      |              |                                                           |                     |      |
| ▷ Setup                                              |                                     |                                  |                                         |                            |                      |              |                                                           |                     |      |
| > Address                                            |                                     |                                  |                                         |                            |                      |              | Paul Armitage-Bates                                       |                     |      |
| Delivery      Transport                              | Carrie                              | er information                   | Misc de                                 | alivery info               |                      |              | 14/07/2018                                                |                     |      |
| Call tag type:                                       | Carrie                              | er account number:               | Mode o                                  | f deliverv: 05 🗸           | 1                    |              |                                                           | •                   |      |
| UPS zone:                                            | Acco                                | unt code:                        | Delivery                                | terms:                     |                      |              |                                                           |                     |      |
|                                                      | Exper                               | dited shipment:                  | Delivery                                | reason:                    |                      |              |                                                           |                     |      |
| Delivery date                                        | Charge                              | ge fuel surcharge:               | Reason                                  | for export:                |                      |              |                                                           |                     |      |
| Requested ship date:                                 | 13/07/2018 Resid                    | lential destination:             | Full Ord                                | ler:                       |                      |              |                                                           |                     |      |
| Requested receipt date:                              | 14/07/2018 Gatrie                   | er ID:                           | - Tuil Ore                              |                            |                      |              |                                                           |                     |      |
| Confirmed ship date:                                 |                                     |                                  |                                         |                            |                      |              |                                                           |                     |      |
| Contirmed receipt date:                              | 14/07/2018                          |                                  |                                         |                            |                      |              |                                                           |                     |      |
| Delivery date control:                               | СТР ~                               |                                  | Click                                   | the simul                  | lates da             | ate button   |                                                           |                     |      |
| Blind shipment:                                      |                                     |                                  |                                         |                            |                      |              |                                                           |                     |      |
| Time zone:                                           | (GMT) Greenwich Mean Time (         | Dublin Edinburgh Lichon Lo       | ndon                                    |                            |                      |              |                                                           |                     |      |
|                                                      | (Giver) Greenwich Mean Time: L      | odolini, Edinburgh, Eisboh, Ed   | nuon                                    |                            |                      |              |                                                           |                     |      |
| Delivery Information                                 |                                     |                                  |                                         |                            |                      |              |                                                           |                     |      |
| Special Haulage Required?                            | No ~                                |                                  |                                         |                            |                      |              |                                                           |                     |      |
| Transport Booked:                                    | No ~                                |                                  |                                         |                            |                      |              |                                                           |                     |      |
| Haulier:                                             | Standard ~                          |                                  |                                         |                            |                      |              | ~                                                         |                     |      |
|                                                      | Simulate available ship and receipt | t dates                          |                                         |                            |                      | (9) GBP      | USR Model usr pla initial CAPS NUM Admin 21/06/2018 12:41 | AX2012DR 🗐 🔂 Close  |      |

|                       | 🗾 Available sh          | ip and receipt dates (1 | - pla)                                 |                        | -                              | – o x                              |              |
|-----------------------|-------------------------|-------------------------|----------------------------------------|------------------------|--------------------------------|------------------------------------|--------------|
|                       | Mode of deli<br>Site:   | very:                   | <ul><li>✓ War</li><li>✓ Deli</li></ul> | very date control: CTP | Lead time:     Transport days: | 0                                  |              |
|                       | Order entry<br>My time: | deadline                | <b>Current date</b><br>My date:        | and time<br>21/06/2018 | My time: 11:40                 | <b>Time zone</b><br>(GMT) Casablaı |              |
|                       | Shipping loca           | ation time: 15:10       | Shipping locat                         | tion date: 21/06/2018  | Shipping location time: 12:40  | (GMT) Greenwi                      |              |
|                       | Day                     | Available ship date     | Day                                    | Available receipt date |                                | ^                                  |              |
|                       | Friday                  | 22/06/2018              | Saturday                               | 23/06/2018             |                                |                                    |              |
|                       | Friday                  | 29/06/2018              | Saturday                               | 30/06/2018             |                                |                                    |              |
|                       | Friday                  | 06/07/2018              | Saturday                               | 07/07/2018             | <b>(</b>                       |                                    | 1. Select an |
|                       | Friday                  | 13/07/2018              | Saturday                               | 14/07/2018             |                                |                                    | earlier ship |
|                       | Frid                    | 20/07/2018              | Saturday                               | 21/07/2018             |                                |                                    | date line    |
|                       | Friday                  | 27/07/2018              | Saturday                               | 28/07/2018             |                                |                                    |              |
|                       | Friday                  | 03/08/2018              | Saturday                               | 04/08/2018             |                                |                                    |              |
|                       | Friday                  | 10/08/2018              | Saturday                               | 11/08/2018             |                                |                                    |              |
| The current ship date | Friday                  | 17/08/2018              | Saturday                               | 18/08/2018             |                                |                                    |              |
|                       | Friday                  | 24/08/2018              | Saturday                               | 25/08/2018             |                                |                                    |              |
|                       | Friday                  | 31/08/2018              | Saturday                               | 01/09/2018             |                                | ~                                  |              |
|                       | Records disp            | layed: 3                | 0                                      |                        |                                |                                    |              |
|                       |                         | Update rec              | quested ship d                         | ate Update con         | firmed ship date               | Cancel                             |              |
| L                     |                         |                         |                                        |                        |                                |                                    |              |

2. Click Update requested ship date

| 🙀 Sales order (1 - pla) - Sales order: SO00110132, N          | lorspa Ltd                                |                          |                          |                      |                                 |                               |                                  |                             | - [                 | o x   |
|---------------------------------------------------------------|-------------------------------------------|--------------------------|--------------------------|----------------------|---------------------------------|-------------------------------|----------------------------------|-----------------------------|---------------------|-------|
| File - Sales order Sell Manage                                | Pick and pack Invoice Retail              | General                  |                          |                      |                                 |                               |                                  |                             |                     |       |
| Selvice order<br>A Purchase order<br>Sales<br>Direct delivery | Header view view view                     | als Download Ge          | enerate from Attachments | Send payment failure | email Stock Availability<br>log | S Hold Order<br>Release Order |                                  |                             |                     |       |
| New Maintain                                                  | Show Copy Vie                             | ew Commerce S            | Attachments              | Email notificatio    | n Stock                         | Hold Order                    |                                  |                             |                     |       |
| SO00110132 : NORS01 - Norspa Ltd                              |                                           |                          |                          |                      |                                 |                               |                                  | Open order                  | Latest sales orders |       |
| ⊿ General                                                     |                                           |                          |                          |                      |                                 |                               | SO00110132 Norspa                | Ltd NORS01 NORS01           | Sales order Status  | Crea  |
| Sales order                                                   |                                           | Cor                      | ntact information        |                      | Storage dimensions              |                               |                                  |                             | SO00110 Open orde   | er 13 |
| Sales order:                                                  | SO00110132                                | Inte                     | ernet address:           | (                    | 🜊 Site:                         | ~                             |                                  |                             | SO00105 Invoiced    | 20    |
| Retail sale:                                                  |                                           | E-m                      | nail:                    |                      | 😭 Warehouse:                    | ~                             |                                  |                             | SO00097 Invoiced    | 13    |
| Name:                                                         | Norspa Ltd                                | C +                      |                          |                      | Pafarancar                      |                               |                                  |                             | SO00091 Invoiced    | 19    |
| Order type:                                                   | Sales order V                             | 5ta<br>5ta               |                          |                      | CRM Case No                     |                               |                                  |                             |                     |       |
| Customor                                                      |                                           | Des                      | adline:                  |                      | Customer requisition            | 100009727                     |                                  |                             | Related information |       |
| Customer                                                      | NORS01 One t                              | ima curtamar 🗌 Dec       |                          |                      | Campaign ID                     |                               |                                  |                             |                     |       |
|                                                               | Noncol                                    |                          | ete Berneri              | 1                    | Campaign ib.                    |                               |                                  |                             |                     |       |
| invoice account:                                              |                                           |                          | N/A                      | ~                    | Designet ID:                    |                               |                                  |                             |                     |       |
| Contact:                                                      |                                           | ~                        |                          |                      | Project ID:                     |                               |                                  |                             |                     |       |
|                                                               |                                           |                          |                          |                      | KIVIA number:                   |                               |                                  |                             |                     |       |
| D                                                             |                                           |                          |                          |                      |                                 |                               |                                  |                             |                     |       |
| Setup                                                         |                                           |                          |                          |                      |                                 |                               |                                  |                             |                     |       |
| > Address                                                     |                                           |                          |                          |                      |                                 |                               |                                  | Paul Armitage-Bates         |                     |       |
| ⊿ Delivery<br>T                                               | Cii-f-                                    |                          | Mine d                   | -1                   |                                 |                               |                                  | 14/07/2018                  |                     |       |
|                                                               | Carrier mo                                | unt number:              | Misc. d                  | envery into          |                                 |                               |                                  |                             |                     |       |
| LIDC                                                          |                                           | 4                        | Deliver                  | steeneery. 05        |                                 |                               |                                  |                             |                     |       |
| UPS Zone:                                                     |                                           |                          | Delivery                 | vierms:              | ~                               |                               |                                  |                             |                     |       |
| Delivery date                                                 | Expedited sh                              | iipment:                 | Delivery                 | feason:              |                                 |                               |                                  |                             |                     |       |
| Requested ship date:                                          | 13/07/2018 Charge fuel                    | surcharge:               | Reason                   | for export:          |                                 |                               |                                  |                             |                     |       |
| Requested receipt date:                                       | 14/07/2018 Kesidential of                 | sestination:             | Full Ord                 | ier: 🗹               |                                 |                               |                                  |                             |                     |       |
| Confirmed ship date:                                          | 13/07/2018 📷 🔯                            |                          |                          |                      |                                 |                               |                                  |                             |                     |       |
| Confirmed receipt date:                                       | 14/07/2018                                |                          |                          |                      |                                 |                               |                                  |                             |                     |       |
| Delivery date control:                                        | CTP ~                                     |                          | - Click                  | the sim              | nulates d                       | ate hutton a                  | gain                             |                             |                     |       |
| Blind shipment:                                               |                                           |                          | Cherk                    | the shi              | iuiuces u                       |                               | Balli                            |                             |                     |       |
| Shipping location time zone                                   |                                           |                          |                          |                      |                                 |                               |                                  |                             |                     |       |
| Time zone:                                                    | (GMT) Greenwich Mean Time : Dublin,       | Edinburgh, Lisbon, Londo | on                       |                      |                                 |                               |                                  |                             |                     |       |
| Delivery Information                                          |                                           |                          |                          |                      |                                 |                               |                                  |                             |                     |       |
| Special Haulage Required?                                     | No v                                      |                          |                          |                      |                                 |                               |                                  |                             |                     |       |
| Transport Booked:                                             | No ×                                      |                          |                          |                      |                                 |                               |                                  |                             |                     |       |
| Haulier:                                                      | Standard                                  |                          |                          |                      |                                 |                               |                                  |                             |                     |       |
|                                                               |                                           |                          |                          |                      |                                 |                               |                                  | ~                           |                     |       |
| 📕 🚽 🏢 🕨 🕨 🛛 🖉 🗐 📰 💷 🗎 🖺 🗠                                     | Simulate available ship and receipt dates |                          |                          |                      |                                 | 🔔(9)   GBP   U                | JSR Model usr pla initial CAPS N | UM Admin 21/06/2018 12:41 A | X2012DR 🗐 🗊         | Close |

| Ē      | Available sh  | ip and receipt dates (1 | - pla)                                 |                                    |                                 | – 🗆 X          |               |
|--------|---------------|-------------------------|----------------------------------------|------------------------------------|---------------------------------|----------------|---------------|
| N<br>S | Mode of deliv | very: 05                | <ul><li>✓ War</li><li>✓ Deli</li></ul> | rehouse:<br>very date control: CTP | ✓ Lead time:<br>Transport days: | 0              |               |
| 0      | Order entry   | deadline                | Current date                           | and time                           |                                 | Time zone      |               |
| N      | My time:      | 14:10                   | My date:                               | 21/06/2018                         | My time: 11:40                  | (GMT) Casablaı |               |
| s      | hipping loca  | ation time: 15:10       | Shipping locat                         | tion date: 21/06/2018              | Shipping location time: 12:40   | (GMT) Greenwi  |               |
|        |               |                         |                                        |                                    |                                 |                |               |
|        | Day           | Available ship date     | Day                                    | Available receipt date             |                                 | ^              |               |
|        | Friday        | 22/06/2018              | Saturday                               | 23/06/2018                         |                                 |                |               |
|        | Friday        | 29/06/2018              | Saturday                               | 30/06/2018                         |                                 |                |               |
|        | Friday        | 06/07/2018              | Saturday                               | 07/07/2018                         | +                               |                | 1. Select the |
|        | Friday        | 13/07/2018              | Saturday                               | 14/07/2018                         |                                 |                | earlier shi   |
|        | Friday        | 20/07/2018              | Saturday                               | 21/07/2018                         |                                 |                | data lina     |
|        | Friday        | 27/07/2018              | Saturday                               | 28/07/2018                         |                                 |                | uate inte     |
|        | Friday        | 03/08/2018              | Saturday                               | 04/08/2018                         |                                 |                |               |
|        | Friday        | 10/08/2018              | Saturday                               | 11/08/2018                         |                                 |                |               |
|        | Friday        | 17/08/2018              | Saturday                               | 18/08/2018                         |                                 |                |               |
|        | Friday        | 24/08/2018              | Saturday                               | 25/08/2018                         |                                 |                |               |
|        | Friday        | 31/08/2018              | Saturday                               | 01/09/2018                         |                                 | ¥              |               |
| F      | Records displ | layed: 3                | 0                                      |                                    |                                 |                |               |
|        |               | Update red              | quested ship da                        | ate Update conf                    | irmed ship date                 | Cancel         |               |
|        |               |                         |                                        |                                    |                                 |                |               |

### 2. Click Update confirmed ship date

|                                                       |                             | Click                                        | on Line vi                            | iew                        |                                                  |            |                |                       |            |                        |                                                         |                                              |                              |
|-------------------------------------------------------|-----------------------------|----------------------------------------------|---------------------------------------|----------------------------|--------------------------------------------------|------------|----------------|-----------------------|------------|------------------------|---------------------------------------------------------|----------------------------------------------|------------------------------|
| 🙀 Sales order (1 - pla) - Sales order: SO00110132, No | orspa Ltd                   |                                              |                                       |                            |                                                  |            |                |                       |            |                        |                                                         | - 0                                          | ×                            |
| File  Sales order Sell Manage                         | Pick and pack Invoice       | Retail General                               |                                       |                            |                                                  |            |                |                       |            |                        |                                                         | F                                            |                              |
| Service order<br>Sales<br>Order New Maintain          | Header<br>view<br>Show Copy | all<br>journal<br>Totals<br>View Commerce S. | Generate from Attachments             | Send payment failure email | Stock Availability<br>Stock                      | Hold Order |                |                       |            |                        |                                                         |                                              |                              |
| SO00110132 : NORS01 - Norspa Ltd                      |                             | -                                            |                                       |                            |                                                  |            |                |                       |            | Open order             | Latest sales o                                          | rders                                        |                              |
| General Sales order Sales order: Retail sale:         | SO00110132                  |                                              | Contact information Internet address: | Q                          | <b>Storage dimensions</b><br>Site:<br>Warehouse: | ~          | ]              | SO00110132            | Norspa Ltd | NORS01   NORS01   ^    | Sales order<br>SO00110<br>SO00105<br>SO00101<br>SO00097 | Status<br>Open order<br>Invoiced<br>Invoiced | Crea<br>13<br>20<br>22<br>13 |
| Name:                                                 | Norspa Ltd                  |                                              | <b>C4</b> - <b>4</b>                  |                            | <b>D</b> _f                                      |            | 1              |                       |            |                        | SO00091                                                 | Invoiced                                     | 19                           |
| Order type:                                           | Sales order V               |                                              | Status: Open order                    |                            | CRM Case No.                                     |            |                |                       |            |                        |                                                         |                                              |                              |
| Customer                                              |                             |                                              | Deadline:                             |                            | Customer requisition                             | 100009727  |                |                       |            |                        | Related infor                                           | mation                                       | •                            |
| Customer account:                                     | NORS01                      | ✓ One-time customer: □                       | Document status: Confirmation         | on                         | Campaign ID:                                     | ~          |                |                       |            |                        |                                                         |                                              |                              |
| Invoice account:                                      | NORS01                      | $\sim$                                       | Quote Reason: N/A                     | ~                          | Customer reference:                              |            |                |                       |            |                        |                                                         |                                              |                              |
| Contact:                                              |                             | $\checkmark$                                 |                                       |                            | Project ID:                                      |            | 1              |                       |            |                        |                                                         |                                              |                              |
|                                                       |                             |                                              |                                       |                            | RMA number:                                      |            |                |                       |            |                        |                                                         |                                              |                              |
| Þ                                                     |                             |                                              |                                       |                            |                                                  |            |                |                       |            |                        |                                                         |                                              |                              |
| > Setup                                               |                             |                                              |                                       |                            |                                                  |            |                |                       |            |                        |                                                         |                                              |                              |
| Address     Delivery                                  |                             |                                              |                                       |                            |                                                  |            |                |                       |            | Paul Armitage-Bates    |                                                         |                                              |                              |
| Transport                                             |                             | Carrier information                          | Misc.                                 | delivery info              |                                                  |            |                |                       |            | 14/07/2018             |                                                         |                                              |                              |
| Call tag type:                                        |                             | Carrier account number:                      | Mode                                  | e of delivery: 05          |                                                  |            |                |                       |            |                        |                                                         |                                              |                              |
| UPS zone:                                             |                             | Account code:                                | Delive                                | ery terms:                 |                                                  |            |                |                       |            |                        |                                                         |                                              |                              |
| Delivery date                                         |                             | Expedited shipment:                          | Delive                                | ery reason:                |                                                  |            |                |                       |            |                        |                                                         |                                              |                              |
| Requested ship date:                                  | 13/07/2018                  | Charge fuel surcharge:                       | Reaso                                 | on for export:             |                                                  |            |                |                       |            |                        |                                                         |                                              |                              |
| Requested receipt date:                               | 14/07/2018                  | Residential destination:                     | Full O                                | )rder:                     |                                                  |            |                |                       |            |                        |                                                         |                                              |                              |
| Confirmed ship date:                                  | 13/07/2018 📷 📷              | Carrier ID:                                  |                                       |                            |                                                  |            |                |                       |            |                        |                                                         |                                              |                              |
| Confirmed receipt date:                               | 14/07/2018                  |                                              |                                       |                            |                                                  |            |                |                       |            |                        |                                                         |                                              |                              |
| Delivery date control:                                | CTP ~                       |                                              |                                       |                            |                                                  |            |                |                       |            |                        |                                                         |                                              |                              |
| Blind shipment:                                       |                             |                                              |                                       |                            |                                                  |            |                |                       |            |                        |                                                         |                                              |                              |
| Shipping location time zone                           | (CMT) Commiste Many T       | inne Dublin Edisburgh Linber                 | Landar                                |                            |                                                  |            |                |                       |            |                        |                                                         |                                              |                              |
| 1111E 2011E.                                          | (GIVIT) Greenwich Mean T    | ime : Dublin, Eainburgh, Lisbon,             | London                                |                            |                                                  |            |                |                       |            |                        |                                                         |                                              |                              |
| Delivery Information                                  |                             |                                              |                                       |                            |                                                  |            |                |                       |            |                        |                                                         |                                              |                              |
| Special Haulage Required?                             | No ~                        |                                              |                                       |                            |                                                  |            |                |                       |            |                        |                                                         |                                              |                              |
| Transport Booked:                                     | No ~                        |                                              |                                       |                            |                                                  |            |                |                       |            |                        |                                                         |                                              |                              |
| Haulier:                                              | Standard 🗸                  |                                              |                                       |                            |                                                  |            |                |                       |            | ~                      |                                                         |                                              |                              |
| I I I I I I I I I I I I I I I I I I I                 | Freight company             |                                              |                                       |                            |                                                  |            | (9) GBP USR Mo | del usr pla initial C | APS NUM    | Admin 21/06/2018 12:46 | AX2012DR 🗐                                              | Clos                                         | se                           |

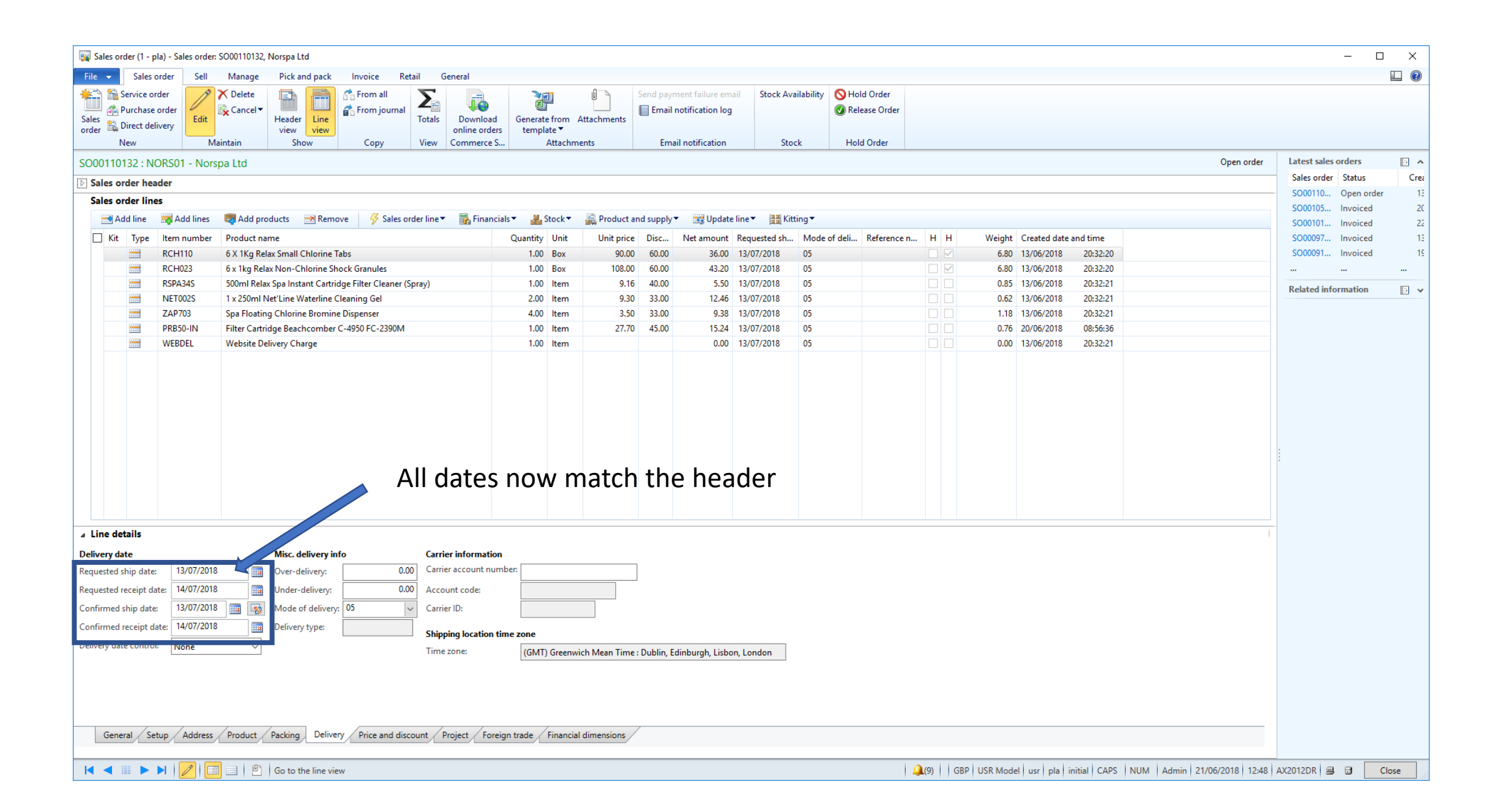

| 🙀 Sales order (1 -             | pla) - Sales order | : SO00110132, Norspa Ltd               |                         |                                      |                      |                                         |                 |              |                 |           |                |                   |                         | — C                 | X I   |
|--------------------------------|--------------------|----------------------------------------|-------------------------|--------------------------------------|----------------------|-----------------------------------------|-----------------|--------------|-----------------|-----------|----------------|-------------------|-------------------------|---------------------|-------|
| File 👻 Sales                   | order Sell         | Manage Pick and pack Inv               | voice Retail Gene       | eral                                 |                      |                                         |                 |              |                 |           |                |                   |                         |                     |       |
| Credit Charges<br>note Charges | VAT Cor<br>delive  | Multiline discount                     | les order<br>nfirmation | Event<br>kanbans<br>Process<br>Apply | Sales order conf     | rmation Prepayment<br>mation Prepayment |                 |              |                 |           |                |                   |                         |                     |       |
| cool110122 N                   |                    |                                        |                         | посеза Арру                          | Journals             | riepuyment                              |                 |              |                 |           |                |                   | Onen order              | latest sales orders |       |
| SOUTIO132 : N                  | IUKSUT - NOIS      | spa Lto                                |                         |                                      |                      |                                         |                 |              |                 |           |                |                   | Open order              | Sales order Status  | Crea  |
| Sales order he                 | ader               |                                        |                         |                                      |                      |                                         |                 |              |                 |           |                |                   |                         | SO00110 Open orde   | r 13  |
| Sales order lin                | es                 | -                                      |                         |                                      | _                    |                                         | les est         |              |                 |           |                |                   |                         | SO00105 Invoiced    | 20    |
| Add line                       | 式 Add lines        | 💐 Add products 🛛 💌 Remove              | 🞸 Sales 🛛 der line 🔻    | 🚡 Financials 🔻 🕌 St                  | ock 🔻 🛛 🙀 Product ar | d supply 🔻 🥁 Updat                      | e line 🔻 🔠 Kitt | ting▼        |                 |           |                |                   |                         | SO00101 Invoiced    | 22    |
| 🗌 Kit Type                     | Item number        | Product name                           |                         | Quantity                             | Unit Unit price      | Disc Net amount                         | Requested sh    | Mode of deli | Reference n H H | Weight    | Created date a | and time          |                         | SO00097 Invoiced    | 13    |
|                                | RCH110             | 6 X 1Kg Relax Small Chlorine Tabs      |                         | 1.00                                 | Box 90.00            | 60.00 36.00                             | 13/07/2018      | 05           |                 | 6.80      | 13/06/2018     | 20:32:20          |                         | SO00091 Invoiced    | 19    |
|                                | RCH023             | 6 x 1kg Relax Non-Chlorine Shock Gr    | ranules                 | 1.00                                 | Box 108.00           | 60.00 43.20                             | 13/07/2018      | 05           |                 | 6.80      | 13/06/2018     | 20:32:20          |                         |                     |       |
|                                | RSPA34S            | 500ml Relax Spa Instant Cartridge Filt | lter Cleaner (Spra      | 1.00                                 | ltem 9.16            | 40.00 5.50                              | 13/07/2018      | 05           |                 | 0.85      | 13/06/2018     | 20:32:21          |                         | Related information |       |
|                                | NE1002S            | 1 x 250ml Net'Line Waterline Cleanin   | ng Gel                  | 2.00                                 | Item 9.30            | 33.00 12.46                             | 13/07/2018      | 05           |                 | 0.62      | 13/06/2018     | 20:32:21          |                         |                     |       |
|                                | ZAP703             | Spa Floating Chlorine Bromine Dispe    | enser                   | 4.00                                 | Item 3.50            | 33.00 9.38                              | 13/07/2018      | 05           |                 | 0.76      | 13/06/2018     | 20:32:21          |                         |                     |       |
|                                | WERDEI             | Website Delivery Charge                | 0 PC-2590101            | 1.00                                 | Item                 | 45.00 15.24                             | 13/07/2018      | 05           |                 | 0.00      | 13/06/2018     | 20.22.21          |                         |                     |       |
|                                | WEDDLE             | Website Derivery Charge                |                         | 1.00                                 | item                 | 0.00                                    | 13/01/2010      | 05           |                 | 0.00      | 13/00/2010     | 20.32.21          |                         |                     |       |
|                                |                    | C                                      | Click Sale              | s order d                            | confirma             | ation to                                | re-cor          | nfirm t      | he order        |           |                |                   |                         |                     |       |
| Line details                   |                    |                                        |                         |                                      |                      |                                         |                 |              |                 |           |                |                   |                         |                     |       |
|                                | N   🖉   🗉          | Go to the line view                    |                         |                                      |                      |                                         |                 |              | 🔔(9) GBP        | USR Model | usr pla ir     | nitial CAPS NUM A | dmin 21/06/2018 12:49 A | X2012DR 🗐 🗊 📑       | Close |

## Amending a Sales Order

Part 4 - Changing the ship date for an item on Part Ship

### On Part Ship orders items will be released on the lines ship date

| Image: The state of the state of the st                           | Sales order (1 - pla) - Sales order: S000110124, Lifestyle Pool & Leisure Co                                                                                                    |                  |                           |  |  |  |  |  |  |  |  |  |  |
|----------------------------------------------------------------------------------------------------|----------------------------------------------------------------------------------------------------|------------------|---------------------------|--|--|--|--|--|--|--|--|--|--|
| South State   South State South State South                                                                                                    | e 🗸 Sales order Sell Manage Pick and pack Invoice Retail General                                                                                                    |                  |                           |  |  |  |  |  |  |  |  |  |  |
| Source define the definition       Open out it is define the definition       Open out it is define the definition       Open out it is define the definition       Open out it is define the definition       Open out it is define the definition       Open out it is define the definition       Open out it is define the definition       Open out it is define the definition       Open out it is definition       Open out it is define the definition       Open out it is define the definition       Open out it is define the definition       Open out it is define the definition       Open out it is define the definition       Open out it is define the definition       Open out it is define the definition       Open out it is define the definition       Open out it is define the definition       Open out it is define the definition       Open out it is define the definition       Open out it is define the definition       Open out it is defined the definition       Open out it is defined the definition                                                                                                    | Credit<br>note       Charges       Tax       Confirmed<br>Gelivery dates       Sales order<br>WIT       Proformation<br>Generate       Sales order<br>From the process       Sales order<br>Apply       Prepayment                                                                                                    |                  |                           |  |  |  |  |  |  |  |  |  |  |
| Set start for the factor       Set start for the factor       Set start for t                                                                                                    | SOUDITION - Lifestyle Pool & Leisure Co                                                                                                    | Open order Lat   | test sales orders         |  |  |  |  |  |  |  |  |  |  |
| Iterest inter       Sole state inter       The state inter       Sole state inter       Sol                                                                                                    | Solor order hander                                                                                                    | Sa               | ales order Status Creati  |  |  |  |  |  |  |  |  |  |  |
| Image: Second line 22/06       Image: Second line 22/06       Image: Second line 22/06       Image: Second line 22/06         Image: Second line 22/06       Image: Second line 22/06       Image: Second line 22/06       Image: Second line 22/06         Image: Second line 22/06       Image: Second line 22/06       Image: Second line 22/06       Image: Second line 22/06         Image: Second line 22/06       Image: Second line 22/06       Image: Second line 22/06       Image: Second line 22/06         Image: Second line 22/06       Image: Second line 22/06       Image: Second line 22/06       Image: Second line 22/06         Image: Second line 22/06       Image: Second line 22/06       Image: Second line 22/06       Image: Second line 22/06         Image: Second line 22/06       Image: Second line 22/06       Image: Second line 22/06       Image: Second line 22/06         Image: Second line 22/06       Image: Second line 22/06       Image: Second line 22/06       Image: Second line 22/06         Image: Second line 22/06       Image: Second line 22/06       Image: Second line 22/06       Image: Second line 22/06         Image: Second line 22/06       Image: Second line 22/06       Image: Second line 22/06       Image: Second line 22/06         Image: Second line 22/06       Image: Second line 22/06       Image: Second line 22/06       Image: Second line 22/06         Image: Second line 22/06       Image:                                                                                                    | Sales order lines                                                                                                    | so               | 000110124 Open order 13/0 |  |  |  |  |  |  |  |  |  |  |
| If yr       Winder Arrowson Weider Lawer       Winder Lawer       Winder Lawer                                                                                                    | Sales of definities                                                                                                    | SC               | 000109798 Invoiced 11/C   |  |  |  |  |  |  |  |  |  |  |
| Line details                                                                                                    |                                                                                                    | SC SC            | 000109611 Invoiced 08/0   |  |  |  |  |  |  |  |  |  |  |
| Profile      PRCH0 Deskey Charge 100 this order the first line has the date of 26/06 and second line 22/06 1. To amend the date click on simulate dates button 1. To amend the date click on simulate dates button I have been been been been been been been be                                                                                                    | Kit type item number Product name Quantity Unit Unit Discourt percent Net amount Requested sing date Mode of delivery Reference number Hazardous Haz by Sea Weight Create                                                                                                    | 2019 15.47.02 SC | 000109087 Invoiced 04/L   |  |  |  |  |  |  |  |  |  |  |
| PELCP5 Delevy Charge     10 Iven     9.0     9.0     9.0     200000     0     0.0     1000203     15410     0     0     1000203     15410     0     1000203     15410     0     1000203     15410     0     1000203     15410     1     10     1000203     15410     1     10     1000203     15410     1     10     1000203     15410     1     10     1000203     15410     1     10     1000203     15410     1     10     1000203     15410     1     1000203     15410     1     1000203     15410     1     1000203     15410     1     1000203     15410     1     1000203     15410     1     1000203     15410     1     1000203     15410     1     1000203     15410     1     1000203     15410     1     1000203     15410     1     1000203     15410     1     1000203     15410     1     1000203     15410     1     1000203     15410     1     1000203     15410     1     1000203     15410     1     1000203     15410     1     1000203     15410     1     1000203     15410     1     1000203     15410     1     1000203     15410     1000203     15410     1     1000203     15410     1     1000203     15410     1000203     15410     1     1000203     15410     1     1000203     15410     1000203     15410     1     1000203     15410     1     1000203     15410     1     1000203     15410     1     1000203     15410     1     1000203     15410     1     100020     1     1000203     15410     1000203     15410     1     1000     1000203     15410     1000     1000203     15410     100020     1     1000203     15410     100020     1     1000203     15410     100020     1     1000203     15410     100020     1     1000203     15410     1000203     15410     100020     1     1000203     15410     1000203     15410     1000203     15410     100020     1000203     15410     100020     1000203     1541     100020     1000203     1541     100020     1000203     15410     100020     15410     100020     1000203     15410     100020     100020     1000203     1000203     100020     100020     1000203     100020     1000203     1000203     1000 | P3C320 2010 3014 Protector anext 1.00 item 1.00 00.00 0.22 20/00/2010 01 1.00 10/00 13/00 13/00 | /2018 15:47:02   |                           |  |  |  |  |  |  |  |  |  |  |
| On this order the first line has the date of 26/06 and second line 22/06 1. To amend the date click on simulate dates button I treate information    I treate information I treate information I treate inform                                                                                                    | DELCHG Delivery Charge 1.00 Item 9.50 9.50 22/06/2018 01 0.00 13/06                                                                                                    | /2018 15:47:10   |                           |  |  |  |  |  |  |  |  |  |  |
| 2 Hive vetails         Delivery date         Requested sight date:       29/06/2018         Qoffirmed ship date:       000         Confirmed ship date:       000         Confirmed receipt date:       Delivery type:         Shipping location time zone         Delivery date control:       ATP         General       Setup         Address       Product         Project       Foreign trade                                                                                                    | On this order the first line has the date of 26/06 and<br>second line 22/06<br>1. To amend the date click on simulate dates button                                                                                                    |                  |                           |  |  |  |  |  |  |  |  |  |  |
| Requested ship date:       26/06/2018       Over-delivery:       0.00         Requested ship date:       29/06/2018       Over-delivery:       0.00         Confirmed ship date:       29/06/2018       Over-delivery:       0.00         Confirmed ship date:       Image: Ship date:       Image: Ship date:       Image: Ship date:         Delivery date control:       ATP       Shipping location time zone:       Shipping location time zone:         Delivery date control:       ATP       Time zone:       Image: Image: Ima                                                                                                    | Delivery date Misc delivery info                                                                                                    |                  |                           |  |  |  |  |  |  |  |  |  |  |
| Requested receipt date       29/06/2018       0.00       Account code:         Confirmed ship date:       0.00       Carrier ID:         Confirmed receipt date:       0.00       Delivery type:       Shipping location time zone         Delivery date control:       ATP       Time zone:       (GMT) Greenwich Mean Time : Dublin, Edinburgh, Lisbon, London         General       Setup       Address       Product       Project       Foreign trade       Financial dimensions                                                                                                    | Reguested ship date: 26/06/2018 📖 Over-deli 0.00 Carrier account number:                                                                                                    |                  |                           |  |  |  |  |  |  |  |  |  |  |
| Confirmed ship date: Confirmed receipt date: Delivery type: Shipping location time zone Delivery date control: ATP General Setup Address Product Packing Delivery Price and discount Project Foreign trade Financial dimensions                                                                                                    | Requested receipt date: 29/06/2018                                                                                                    |                  |                           |  |  |  |  |  |  |  |  |  |  |
| Confirmed receipt date: Delivery type: Shipping location time zone<br>Delivery date control: ATP Time zone: (GMT) Greenwich Mean Time : Dublin, Edinburgh, Lisbon, London<br>General Setup Address Product Packing Delivery Price and discount Project Foreign trade Financial dimensions                                                                                                    | Confirmed ship date: Mode of delivery: 01 V Carrier ID:                                                                                                    |                  |                           |  |  |  |  |  |  |  |  |  |  |
| Delivery date control: ATP Shipping location time zone<br>General / Setup / Address / Product / Packing Delivery / Price and discount / Project / Foreign trade / Financial dimensions /                                                                                                    | Confirmed receipt date:                                                                                                    |                  |                           |  |  |  |  |  |  |  |  |  |  |
| General / Setup / Address / Product / Packing Delivery / Price and discount / Project / Foreign trade / Financial dimensions /                                                                                                    | Jivery date controls ATD Shipping location time zone                                                                                                    |                  |                           |  |  |  |  |  |  |  |  |  |  |
| 4 4 B b 1 21/06/2018 14:50 42/2012DR C C                                                                                                    | 12DR El Close                                                                                                    |                  |                           |  |  |  |  |  |  |  |  |  |  |

| Ē                                                                                                    | Available ship  | ) and receipt dates (1 · | - pla)          |              |             |      |                     |     | _       | - 🗆           | ×    |  |
|----------------------------------------------------------------------------------------------------|-----------------|--------------------------|-----------------|--------------|-------------|------|---------------------|-----|---------|---------------|------|--|
| Mode of delivery:       01       Varehouse:       40       Lead time:         Site:       PLAHAST       Delivery date control:       ATP       Transport days: |                 |                          |                 |              |             |      |                     |     |         |               |      |  |
| (                                                                                                    | Order entry d   | eadline                  | Current date a  | and time     |             |      |                     |     |         | Time zone     |      |  |
| 1                                                                                                    | My time:        | 14:10                    | My date:        | 21           | /06/2018    | M    | y time:             |     | 13:52   | (GMT) Casa    | blar |  |
| 5                                                                                                    | Shipping locati | ion time: 15:10          | Shipping locati | ion date: 21 | /06/2018    | Sh   | ipping location tin | ne: | 14:52   | (GMT) Gree    | nwi  |  |
|                                                                                                    |                 |                          |                 |              |             |      |                     |     |         |               |      |  |
|                                                                                                    | Day             | Available ship date      | Day             | Available re | ceipt date  |      | Requested ship d    | ate | Confirm | ned ship date | • ^  |  |
|                                                                                                    | Thursday        | 21/06/2018               | Tuesday         | 26/06/2018   |             |      |                     |     |         |               |      |  |
|                                                                                                    | Friday          | 22/06/2018               | Wednesday       | 27/06/2018   |             |      |                     |     |         |               |      |  |
|                                                                                                    | Monday          | 25/06/2018               | Thursday        | 28/06/2018   |             |      |                     |     |         |               |      |  |
|                                                                                                    | Tuesday         | 26/06/2018               | Friday          | 29/06/2018   |             |      | 26/06/2018          |     |         |               |      |  |
|                                                                                                    | Wednesday       | 27/06/2018               | Monday          | 02/07/2018   |             |      |                     |     |         |               |      |  |
|                                                                                                    | Thursday        | 28/06/2018               | Tuesday         | 03/07/2018   |             |      |                     | ~   |         |               |      |  |
|                                                                                                    | Friday          | 29/06/2018               | Wednesday       | 04/07/2018   |             |      |                     | V   |         |               |      |  |
|                                                                                                    | Monday          | 02/07/2018               | Thursday        | 05/07/2018   |             |      |                     |     |         |               |      |  |
|                                                                                                    | Tuesday         | 03/07/2018               | Friday          | 06/07/2018   |             |      |                     |     |         |               |      |  |
|                                                                                                    | Wednesday       | 04/07/2018               | Monday          | 09/07/2018   |             |      |                     |     |         |               | ~    |  |
| <                                                                                                    |                 |                          |                 |              |             |      |                     |     |         |               | >    |  |
| F                                                                                                    | Records display | yed: 3                   | 0               |              |             |      |                     |     |         |               |      |  |
|                                                                                                    |                 | Update rec               | quested ship da | ite (        | Jpdate conf | ïrme | ed ship date        |     | C       | ancel         |      |  |
|                                                                                                    |                 |                          |                 |              |             |      |                     |     |         |               |      |  |

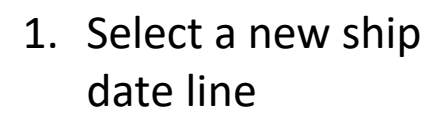

### 2. Click Update requested ship date

| 🙀 Sales ord                    | order (1 - pla) - Sales order: S000110124, Lifestyle Pool & Leisure Co |                   |                                                                           |                                                 |                                    |                    |            |                                              |                 |                  |                     |                  | _                |              |            |          |                |              |                                        |            |
|--------------------------------|------------------------------------------------------------------------|-------------------|---------------------------------------------------------------------------|-------------------------------------------------|------------------------------------|--------------------|------------|----------------------------------------------|-----------------|------------------|---------------------|------------------|------------------|--------------|------------|----------|----------------|--------------|----------------------------------------|------------|
| File 👻                         | Sales order                                                            | Sell              | Manage Pick and pack                                                      | Invoice Retail (                                | Jeneral                            |                    |            |                                              |                 |                  |                     |                  |                  |              |            |          |                |              |                                        |            |
| Credit Ch<br>note<br>Create Ch | arges Ta                                                               | T Conf<br>deliver | Multiline discount<br>Multiline discount<br>irmed<br>y dates<br>Calculate | Sales order Pro form<br>confirmation confirmati | a Event<br>on kanbans              | Servia<br>s agreem | ce<br>hent | ) Sales order confirm<br>) Quotation confirm | nation Prepa    | yment            |                     |                  |                  |              |            |          |                |              |                                        |            |
| SO001101                       | 24 · LIEE01                                                            | - Lifestyle       | a Pool & Leisure Co                                                       | Generate                                        | inocco.                            | 1.444              | 9          | Joannais                                     | Treps           | ymene            |                     |                  |                  |              |            |          |                | Open order   | Latest sales orders                    |            |
| Sales or                       | der header                                                             | Encotyn           |                                                                           |                                                 |                                    |                    |            |                                              |                 |                  |                     |                  |                  |              |            |          |                |              | Sales order Status                     | Creati     |
| Sales or                       | der lines                                                              |                   |                                                                           |                                                 |                                    |                    |            |                                              |                 |                  |                     |                  |                  |              |            |          |                |              | SO00110124 Open                        | order 13/C |
| Ad                             | d line 📷                                                               | Add lines         | 🛃 Add products 🛛 💌 Remo                                                   | ve 😽 Sales order line 🔻                         | 📊 📊 Financ                         | ials 🔻 📲           | Stock -    | Roduct and s                                 | supply 🔻 📷      | Update line 🔻    | Haran Kitting ▼     |                  |                  |              |            |          |                |              | SO00109798 Invoic                      | ≥d 11/C    |
| ☐ Kit                          | Type Iter                                                              | n number          | Product name                                                              |                                                 |                                    | Quantity           | Unit       | Unit price Disc                              | ount percent    | Net amount       | Requested ship date | Mode of delivery | Reference number | Hazardous    | Haz by Sea | Weight C | reated date an | d time       | SOUTU9011 Invoice<br>SOUTU9087 Invoice | ed 04/0    |
|                                | PSC                                                                    | 920               | 20ft Solar Protector Sheet                                                |                                                 |                                    | 1.00               | ltem       | 15.60                                        | 60.00           | 6.24             | 28/06/2018          | 01               |                  |              |            | 1.00 1   | 3/06/2018      | 15:47:02     | SO00108710 Invoice                     | ed 30/C    |
|                                | PRE PRE                                                                | 0115              | Quick Fit Strap Pack of 3                                                 |                                                 |                                    | 1.00               | ltem       | 10.15                                        | 33.00           | 6.80             | 22/06/2018          | 01               |                  |              |            | 0.08 1   | 3/06/2018      | 15:47:07     |                                        |            |
|                                | DEL                                                                    | .CHG              | Delivery Charge                                                           |                                                 |                                    | 1.00               | ltem       | 9.50                                         |                 | 9.50             | 22/06/2018          | 01               |                  |              |            | 0.00 1   | 3/06/2018      | 15:47:10     | Related information                    | <b>•</b> • |
|                                |                                                                        |                   |                                                                           |                                                 |                                    |                    | 2. 0       | Click o                                      | n the           | e sim            | ulates              | date b           | outton           | agai         | n, an      | nenc     | d the          | e date       |                                        |            |
| ⊿ Line det                     | ails                                                                   |                   |                                                                           |                                                 |                                    | -                  | anc        | 1 click                                      | on l            | Inda             | te conf             | irmed            | shin d           | ate          |            |          |                |              |                                        |            |
| Delivery da                    | te                                                                     | 20/06/2010        | Misc. delivery inf                                                        | fo Comi                                         | er informatio                      | n (                | anc        |                                              |                 | puu              |                     | iiiicu           | sinp u           | all          |            |          |                |              |                                        |            |
| Requested s                    | np date:                                                               | 03/07/2018        | Under Under                                                               | 0.00 Cam                                        | unt code:                          | nber:              |            |                                              |                 |                  |                     |                  |                  |              |            |          |                |              |                                        |            |
| Confirmed s                    | hip date:                                                              | 26/06/2018        | The of delivery:                                                          | 01 Carri                                        | er ID:                             |                    |            |                                              |                 |                  |                     |                  |                  |              |            |          |                |              |                                        |            |
| Confirmed r                    | eceipt date:                                                           | 29/06/2018        | Delivery type:                                                            |                                                 |                                    |                    |            |                                              |                 |                  |                     |                  |                  |              |            |          |                |              |                                        |            |
| Delivery date                  | control:                                                               | ATP               | 1 If                                                                      |                                                 | ping location to<br>zone:<br>firms | (GM                | T) Greenw  | vich Mean Time : Du                          | ublin, Edinburg | jh, Lisbon, Lond |                     |                  |                  |              |            |          |                |              |                                        |            |
|                                | . /-                                                                   | /                 | L. II                                                                     | the con                                         |                                    | eu (               | Jal        | es are                                       | aisc            | ρ μου            | uialeu              |                  |                  |              |            |          |                |              |                                        |            |
| Gener                          | al Setup                                                               | Address           | Product Packing Deliver                                                   | y Price and discount                            | Project Fore                       | eign trade         | Financia   | al dimensions                                |                 |                  |                     |                  |                  |              |            |          |                |              |                                        |            |
|                                |                                                                        |                   | 📃 🖹 Simulate available                                                    | e ship and receipt dates                        |                                    |                    |            |                                              |                 |                  |                     | 4                | (9) GBP USR N    | lodel usr pl | la initial | NUM      | Admin 21/06    | 5/2018 14:54 | AX2012DR 🗐 🗊                           | Close      |

### Repeat the steps on each line you need to change the ship date for

| 🙀 Sales order (1 - pla) - Sales order: SO00110124, Lifestyle Pool & Leisu                                                      | re Co                                                                                                    | – 🗆 X                                                |
|----------------------------------------------------------------------------------------------------|----------------------------------------------------------------------------------------------------|------------------------------------------------------|
| File 🚽 Sales order Sell Manage Pick and pack                                                                                   | Invoice Retail General                                                                                                    |                                                      |
| Creati     Charges     VAT     Confirmed<br>delivery dates     R Tiered charges       Create     Charges     Tax     Calculate | Sales order     Pro forma     Event     Sales order confirmation     Propayment       Confirmation     Process     Apply     Journals     Prepayment                 |                                                      |
| SO00110124 : LIFE01 - Lifestyle Pool & Leisure Co                                                                              | Open order                                                                                                    | Latest sales orders                                  |
| ▷ Sales order header                                                                                                    |                                                                                                    | Sales order Status Creati                            |
| Sales order lines                                                                                                    |                                                                                                    | - SO00110124 Open order 13/C                         |
| 📑 Add line 🛛 🚟 Add lines 🛛 🛃 Add products 🖂 Remove                                                                             | Sales order line 🔻 📊 Financials 🔻 🕌 Stock 🔻 🙀 Product and supply 👻 🧱 Update line 🗶 🔡 Kitting 👻                                                                       | SO00109/98 Invoiced 11/C<br>SO00109611 Invoiced 08/C |
| Kit Type Item number Product name                                                                                              | Quantity Unit Unit price Discount percent Net amount Requested ship date Mode of delivery Reference number Hazardous Haz by Sea Weight Created date and time         | SO00109087 Invoiced 04/C                             |
| PSC920 20ft Solar Protector Sheet                                                                                              | 1.00 Item 15.60 60.00 6.24 28/06/2018 01 1.00 13/06/2018 15:47:02                                                                                                    | SO00108710 Invoiced 30/C                             |
| PRD115 Quick Fit Strap Pack of 3                                                                                               | 1.00 Item 10.15 33.00 6.80 22/06/2018 01 0.08 13/06/2018 15:47:07                                                                                                    |                                                      |
| DELCHG Delivery Charge                                                                                                    | 1.00 Item 9.50 9.50 22/06/2018 01 0.00 13/06/2018 15:47:10                                                                                                    | Related information                                  |
| ▲ Line details                                                                                                    |                                                                                                    |                                                      |
| Delivery date Misc. delivery info                                                                                              | Carrier information                                                                                                    |                                                      |
| Requested ship date: 28/06/2018 Over-delivery:                                                                                 | 0.00 Carrier account number:                                                                                                    |                                                      |
| Requested receipt date: 03/07/2018 III Under-delivery:                                                                         | 0.00 Account code:                                                                                                    |                                                      |
| Confirmed ship date: 28/06/2018 📰 🔯 Mode of delivery:                                                                          | 01 V Carrier ID:                                                                                                    |                                                      |
| Confirmed receipt date: 03/07/2018 Delivery type:                                                                              | Shinning location time zone                                                                                                    |                                                      |
| Delivery date control: ATP ~                                                                                                   | Time zone: (GMT) Greenwich Mean Time : Dublin. Edinburgh. Lisbon. London                                                                                             |                                                      |
| General Setup Address Product Packing Delivery                                                                                 | Price and discount / Project / Foreign trade / Financial dimensions /                                                                                                |                                                      |
| I 🗨 🔍 🕨 🕨 I 🛛 🔛 🔛 🔛 🔛 🔛 The day the selling                                                                                    | company should ship the item in order to meet the customer's requested receipt date.   19   GBP   USR Model   usr   pla   initial   NUM   Admin   21/06/2018   14:57 | AX2012DR 🗐 🔂 Close                                   |

## Amending a Sales Order

Part 5 - Changing the Mode of Delivery

#### To amend the Mode of Delivery

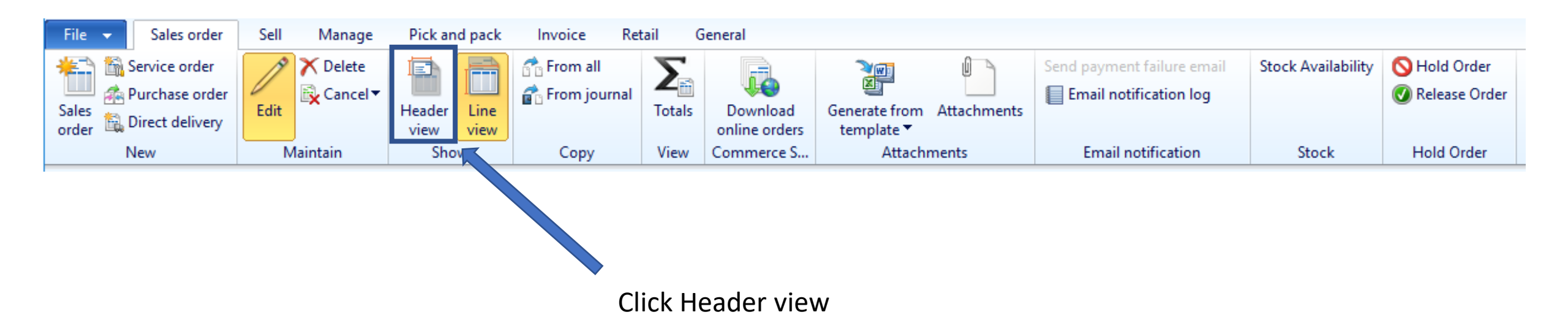

| 🙀 Sales order (1 - pla) - Sales order: SO00110132, N | Norspa Ltd                                            |                                         |                            |                      |                               |                                                     | - 0                    | ×    |
|------------------------------------------------------|-------------------------------------------------------|-----------------------------------------|----------------------------|----------------------|-------------------------------|-----------------------------------------------------|------------------------|------|
| File  Sales order Sell Manage                        | Pick and pack Invoice Retail General                  |                                         |                            |                      |                               |                                                     |                        |      |
| Sales<br>order ⓑ Direct delivery ℃ Cancel ♥          | Header<br>view                                        | Generate from Attachments<br>template ▼ | Send payment failure email | Stock Availability   | S Hold Order<br>Release Order |                                                     |                        |      |
| New Maintain                                         | Show Copy View Commerce                               | S Attachments                           | Email notification         | Stock                | Hold Order                    |                                                     |                        |      |
| SO00110132 : NORS01 - Norspa Ltd                     |                                                       |                                         |                            |                      |                               | Open orde                                           | er Latest sales orders |      |
| ⊿ General                                            |                                                       |                                         |                            |                      |                               | SO00110132 Norspa Ltd NORS01 NORS01                 | Sales order Status     | Crea |
| Sales order                                          |                                                       | Contact information                     |                            | Storage dimensions   |                               |                                                     | SOUTIO Open order      | 20   |
| Sales order:                                         | SO00110132                                            | Internet address:                       | <u> </u>                   | Site:                | ~                             |                                                     | SO00101 Invoiced       | 22   |
| Retail sale:                                         |                                                       | E-mail:                                 |                            | Warehouse:           | ~                             |                                                     | SO00097 Invoiced       | 13   |
| Name:                                                | Norspa Ltd                                            | Status                                  |                            | References           |                               |                                                     | SO00091 Invoiced       | 19   |
| Order type:                                          | Sales order V                                         | Status: Open order                      | ]                          | CRM Case No.         |                               |                                                     |                        |      |
| Customer                                             |                                                       | Deadline:                               |                            | Customer requisition | 100009727                     |                                                     | Related information    | D 🗸  |
| Customer account:                                    | NORS01                                                | Document status: Confirmation           |                            | Campaign ID:         | ×                             |                                                     |                        |      |
| Invoice accounts                                     | NORS01                                                | Quote Reason: N/A                       |                            | Customer reference:  |                               |                                                     |                        |      |
| Contact                                              |                                                       | N/A                                     | •                          | Project ID:          |                               |                                                     |                        |      |
| Contact:                                             | ~                                                     |                                         |                            | RMA number           |                               |                                                     |                        |      |
|                                                      |                                                       |                                         |                            | KMA Humbel.          |                               |                                                     | -                      |      |
| Þ                                                    |                                                       |                                         |                            |                      |                               |                                                     | -                      |      |
| > Setup                                              |                                                       |                                         |                            |                      |                               |                                                     | -                      |      |
| > Address                                            |                                                       |                                         |                            |                      |                               | Paul Armitage-Bates                                 | -                      |      |
| Delivery  Transport                                  | Carrier information                                   | Misc del                                | iverv info                 |                      |                               | 14/07/2018                                          |                        |      |
| Call tag type:                                       | Carrier account number:                               | Mode of                                 | delivery: 02               | 1                    |                               |                                                     |                        |      |
| LIPS zone:                                           | Account code:                                         | Delivery                                | terms:                     |                      |                               |                                                     |                        |      |
|                                                      |                                                       | Delivery                                | reason:                    |                      |                               |                                                     |                        |      |
| Delivery date                                        |                                                       | Bearon fr                               |                            |                      |                               |                                                     |                        |      |
| Requested ship date:                                 | 13/07/2018 Residential destination                    | Reason in                               |                            |                      |                               |                                                     |                        |      |
| Requested receipt date:                              | 14/07/2018 Carrier ID:                                | Full Orde                               | a; 🗹                       |                      |                               |                                                     |                        |      |
| Confirmed ship date:                                 | 13/07/2018 III III                                    |                                         |                            |                      |                               |                                                     |                        |      |
| Confirmed receipt date:                              | 14/07/2018                                            |                                         |                            |                      |                               |                                                     |                        |      |
| Delivery date control:                               | СТР ~                                                 | Click on                                | simulate                   | dates                |                               |                                                     |                        |      |
| Blind shipment:                                      |                                                       |                                         |                            |                      |                               |                                                     |                        |      |
| Shipping location time zone                          |                                                       |                                         |                            |                      |                               |                                                     |                        |      |
| Time zone:                                           | (GMT) Greenwich Mean Time : Dublin, Edinburgh, Lisbor | , London                                |                            |                      |                               |                                                     |                        |      |
| Delivery Information                                 |                                                       |                                         |                            |                      |                               |                                                     |                        |      |
| Special Haulage Required?                            | No ~                                                  |                                         |                            |                      |                               |                                                     |                        |      |
| Transport Booked:                                    |                                                       |                                         |                            |                      |                               |                                                     |                        |      |
| Haulier:                                             | Standard V                                            |                                         |                            |                      |                               |                                                     |                        |      |
|                                                      |                                                       |                                         |                            |                      |                               |                                                     | <b>v</b>               |      |
| K < II > N   🖉   📰 💷   🖺                             | Freight company                                       |                                         |                            |                      | (9) GBP USR N                 | Model usr pla initial CAPS NUM Admin 21/06/2018 12: | 56 AX2012DR 🗐 🔂 Close  | e    |

 Update Mode of delivery

|               |                    |                |           |                 |                 | ]        |       |              |
|---------------|--------------------|----------------|-----------|-----------------|-----------------|----------|-------|--------------|
| )rder entry d | leadline           | Current date   | and time  |                 |                 |          |       | Time zone    |
| /ly time:     | 14:10              | My date:       |           | 21/06/2018      | My time:        |          | 11:57 | (GMT) Casabl |
| hipping locat | tion time: 15:10   | Shipping locat | ion date: | 21/06/2018      | Shipping locati | on time: | 12:57 | (GMT) Greenv |
|               |                    | ]              |           |                 |                 |          |       |              |
| Day           | Available ship dat | te Day         | Availab   | le receipt date |                 |          |       |              |
| Monday        | 02/07/2018         | Tuesday        | 03/07/2   | 2018            |                 |          |       |              |
| Tuesday       | 03/07/2018         | Wednesday      | 04/07/2   | 018             |                 |          |       |              |
| Wednesday     | 04/07/2018         | Thursday       | 05/07/2   | 018             | 2.              | Selec    | t the | ship date    |
| Thursday      | 05/07/2018         | Friday         | 06/07/2   | 018             |                 |          |       | •            |
| Friday        | 06/07/2018         | Monday         | 09/07/2   | 018             |                 |          |       |              |
| Monday        | 09/07/2018         | Tuesday        | 10/07/2   | 018             |                 |          |       |              |
| Tuesday       | 10/07/2018         | Wednesday      | 11/07/2   | 018             |                 |          |       |              |
| Wednesday     | 11/07/2018         | Thursday       | 12/07/2   | 018             |                 |          |       |              |
| Thursday      | 12/07/2018         | Friday         | 13/07/2   | 018             |                 |          |       |              |
| Friday        | 13/07/2018         | Monday         | 16/07/2   | 018             |                 |          |       |              |
| Monday        | 16/07/2018         | Tuesday        | 17/07/2   | 018             |                 |          |       |              |
|               |                    | 20             |           |                 |                 |          |       |              |

### 3. Click Update requested ship date

| 🕎 Sales order (1 - pla) - Sales order: SO00110132,                | Norspa Ltd                   |                           |                                         |                                   |            |                      |                         |                             |                                             |                                    |                          |                     | ×          |
|-------------------------------------------------------------------|------------------------------|---------------------------|-----------------------------------------|-----------------------------------|------------|----------------------|-------------------------|-----------------------------|---------------------------------------------|------------------------------------|--------------------------|---------------------|------------|
| File  Sales order Sell Manage                                     | Pick and pack Invoic         | e Retail                  | General                                 |                                   |            |                      |                         |                             |                                             |                                    |                          |                     |            |
| Service order<br>Sales<br>order ⓑ Direct delivery<br>New Maintain | Header<br>view<br>Show<br>Co | a all<br>a journal Totals | Download<br>online orders<br>Commerce S | Generate from Attac<br>template T | chments    | Send payment failure | e email<br>n log<br>ion | Stock Availability<br>Stock | S Hold Order<br>Release Order<br>Hold Order |                                    |                          |                     |            |
| SO00110132 · NORS01 - Norspa Ltd                                  |                              |                           |                                         |                                   |            |                      |                         |                             |                                             |                                    | Open order               | Latest sales orders | <b>D A</b> |
| General                                                           |                              |                           |                                         |                                   |            |                      |                         |                             |                                             | C000110122 Norma Ltd               |                          | Sales order Status  | Crea       |
| Sales order                                                       |                              |                           |                                         | Contact information               |            |                      |                         | Storage dimensions          |                                             | SOUTIOIS2   Norspa Ltd             | NORSUL NORSUL            | SO00110 Open order  | 13         |
| Sales order:                                                      | SO00110132                   |                           |                                         | Internet address:                 |            |                      | 0                       | Site:                       | ~                                           |                                    |                          | SO00105 Invoiced    | 20         |
| Retail sale:                                                      |                              |                           |                                         | E-mail:                           |            |                      |                         | Warehouse:                  | ~                                           |                                    |                          | SO00101 Invoiced    | 22         |
| Name:                                                             | Norspa Ltd                   |                           |                                         | _                                 |            |                      | سی ر                    |                             |                                             |                                    |                          | SO00091 Invoiced    | 12         |
| Order type:                                                       | Sales order 🗸 🗸              |                           |                                         | Status                            |            | 7                    |                         | References                  |                                             | 1                                  |                          |                     |            |
|                                                                   |                              |                           |                                         | Status: Ope                       | en order   |                      |                         | CRM Case No.                | 100000737                                   |                                    |                          | Related information |            |
| Customer                                                          | NORSOL                       |                           |                                         | Deadline:                         |            |                      |                         | Customer requisition        | 100009727                                   |                                    |                          |                     |            |
| Customer account:                                                 | NORSUI                       | ✓ One-time                | e customer:                             | Document status: Cor              | nfirmation |                      |                         | Campaign ID:                | ×                                           | 1                                  |                          |                     |            |
| Invoice account:                                                  | NORS01                       | ~                         | 1                                       | Quote Reason: N/A                 | Α          | ```                  | ~                       | Customer reference:         |                                             |                                    |                          |                     |            |
| Contact:                                                          |                              | ~                         |                                         |                                   |            |                      |                         | Project ID:                 |                                             |                                    |                          |                     |            |
|                                                                   |                              |                           |                                         |                                   |            |                      |                         | RMA number:                 |                                             |                                    |                          |                     |            |
| Þ                                                                 |                              |                           |                                         |                                   |            |                      |                         |                             |                                             |                                    |                          |                     |            |
| ▷ Setup                                                           |                              |                           |                                         |                                   |            |                      |                         |                             |                                             |                                    |                          |                     |            |
| Address                                                           |                              |                           |                                         |                                   |            |                      |                         |                             |                                             |                                    | Paul Armitage-Bates      |                     |            |
| Delivery                                                          |                              | C                         | -4                                      |                                   |            | 1                    |                         |                             |                                             |                                    | 14/07/2018               |                     |            |
|                                                                   |                              | Carrier account           | ation<br>t number:                      |                                   | Mode of    | delivery into        |                         | 1                           |                                             |                                    |                          |                     |            |
| LIPS zone:                                                        |                              | Account code              |                                         |                                   | Delivery   | terms:               | ×                       | ]                           |                                             |                                    |                          |                     |            |
| 0F32016.                                                          |                              | Fundited shine            |                                         |                                   | Delivery   |                      | ×                       | ]                           |                                             |                                    |                          |                     |            |
| Delivery date                                                     |                              | Charge fuel cur           | reharger                                |                                   | Percent f  |                      | Ť                       |                             |                                             |                                    |                          |                     |            |
| Requested ship date:                                              | 04/07/2018                   | Recidential ded           | tination:                               |                                   | Full Oad   |                      |                         |                             |                                             |                                    |                          |                     |            |
| Requested receipt date:                                           | 05/07/2018                   | Carrier ID:               |                                         |                                   | Full Ord   | er: 🗹                |                         |                             |                                             |                                    |                          |                     |            |
| Confirmed ship date:                                              | 13/07/2018                   |                           |                                         |                                   |            |                      |                         |                             |                                             |                                    |                          |                     |            |
| Confirmed receipt date:                                           | 14/07/2018                   | V                         |                                         |                                   |            |                      | <b>.</b>                |                             |                                             |                                    |                          |                     |            |
| Delivery date control:                                            | CTP ~                        |                           |                                         |                                   | CK OI      | n simula             | ate                     | aates                       | again                                       |                                    |                          |                     |            |
| Blind shipment:                                                   |                              |                           |                                         |                                   |            |                      |                         |                             |                                             |                                    |                          |                     |            |
| Shipping location time zone                                       |                              |                           |                                         |                                   |            |                      |                         |                             |                                             |                                    |                          |                     |            |
| lime zone:                                                        | (GMT) Greenwich Mean         | Time : Dublin, Edi        | inburgh, Lisbon, Lo                     | ondon                             |            |                      |                         |                             |                                             |                                    |                          |                     |            |
| Delivery Information                                              |                              |                           |                                         |                                   |            |                      |                         |                             |                                             |                                    |                          |                     |            |
| Special Haulage Required?                                         | No ~                         |                           |                                         |                                   |            |                      |                         |                             |                                             |                                    |                          |                     |            |
| Transport Booked:                                                 | No ~                         |                           |                                         |                                   |            |                      |                         |                             |                                             |                                    |                          |                     |            |
| Haulier:                                                          | Standard $\checkmark$        |                           |                                         |                                   |            |                      |                         |                             |                                             |                                    |                          |                     |            |
|                                                                   |                              |                           |                                         |                                   |            |                      |                         |                             |                                             |                                    | V                        |                     |            |
|                                                                   | Identification of the order. |                           |                                         |                                   |            |                      |                         |                             | 4(9) GBP                                    | USK Model usr pla initial CAPS NUM | Admin 21/06/2018 12:59 A |                     | lose       |

| Available ship                                     | and receipt dates (1                | - pla)                                               |                                                |         |                             |                              | —                                     | ×           |
|----------------------------------------------------|-------------------------------------|------------------------------------------------------|------------------------------------------------|---------|-----------------------------|------------------------------|---------------------------------------|-------------|
| Mode of delive<br>Site:                            | ery: 02                             | Vare Vare                                            | ehouse:<br>very date control: CTP              |         | ~                           | Lead time:<br>Transport day: | 0                                     |             |
| <b>Order entry d</b><br>My time:<br>Shipping locat | eadline<br>14:10<br>ion time: 15:10 | <b>Current date a</b><br>My date:<br>Shipping locati | and time<br>21/06/2018<br>ion date: 21/06/2018 | M<br>Sł | ly time:<br>nipping locatio | 11:57<br>n time: 12:57       | Time zone<br>(GMT) Casa<br>(GMT) Gree | blaı<br>nwi |
| Day                                                | Available ship date                 | Day                                                  | Available receipt date                         |         |                             |                              |                                       | ^           |
| Tuesday                                            | 02/07/2018                          | Wednesday                                            | 03/07/2018                                     |         |                             |                              |                                       | _           |
| Wednesday                                          | 03/07/2018                          | Thursday                                             | 05/07/2018                                     |         | _ 1                         | Select                       | the shin c                            | late lin    |
| Thursday                                           | 05/07/2018                          | Friday                                               | 06/07/2018                                     |         | ±.                          | JUICEL                       | the ship c                            |             |
| Friday                                             | 06/07/2018                          | Monday                                               | 09/07/2018                                     |         |                             |                              |                                       |             |
| Monday                                             | 09/07/2018                          | Tuesday                                              | 10/07/2018                                     |         |                             |                              |                                       |             |
| Tuesday                                            | 10/07/2018                          | Wednesday                                            | 11/07/2018                                     |         |                             |                              |                                       |             |
| Wednesday                                          | 11/07/2018                          | Thursday                                             | 12/07/2018                                     |         |                             |                              |                                       |             |
| Thursday                                           | 12/07/2018                          | Friday                                               | 13/07/2018                                     |         |                             |                              |                                       |             |
| Friday                                             | 13/07/2018                          | Monday                                               | 16/07/2018                                     |         |                             |                              |                                       |             |
| Monday                                             | 16/07/2018                          | Tuesday                                              | 17/07/2018                                     |         |                             |                              |                                       | ~           |
| Records displa                                     | yed: 3                              | 0                                                    |                                                |         |                             |                              |                                       |             |
|                                                    | Update rec                          | quested ship da                                      | te Update con                                  | nfirm   | ed ship date                |                              | Cancel                                |             |
|                                                    | 2                                   | . Click U                                            | pdate confiri                                  | ne      | d ship d                    | ate                          |                                       |             |

|                                                                                                    | Clic                                                 | k on Line view                                          |                        |                                             |                                                   |                     |       |
|----------------------------------------------------------------------------------------------------|------------------------------------------------------|---------------------------------------------------------|------------------------|---------------------------------------------|---------------------------------------------------|---------------------|-------|
| 🕎 Sales order (1 - pla) - Sales order: SO00110132, I                                                                                                    | Norspa Ltd                                           |                                                         |                        |                                             |                                                   | C                   | x נ   |
| File  Sales order Sell Manage                                                                                                    | Pick and pack Invoice retail General                 |                                                         |                        |                                             |                                                   |                     |       |
| K Service order<br>Sales  Corder Corder Corde | Header<br>view<br>Show<br>Copy<br>View               | ad<br>ders<br>es Attachments<br>Attachments Attachments | ail Stock Availability | S Hold Order<br>Release Order<br>Hold Order |                                                   |                     |       |
| SO00110132 : NORS01 - Norspa Ltd                                                                                                    |                                                      |                                                         |                        |                                             | Open order                                        | Latest sales orders | •     |
| ₄ General                                                                                                    |                                                      |                                                         |                        |                                             | SO00110132 Norspalltd NORS01 NORS01 ^             | Sales order Status  | Crea  |
| Sales order                                                                                                    |                                                      | Contact information                                     | Storage dimension      | 5                                           |                                                   | SO00110 Open order  | r 13  |
| Sales order:                                                                                                    | SO00110132                                           | Internet address:                                       | Site:                  | ~                                           |                                                   | SO00105 Invoiced    | 20    |
| Retail sale:                                                                                                    |                                                      | E-mail:                                                 | Warehouse:             | ~                                           |                                                   | SO00097 Invoiced    | 13    |
| Name:                                                                                                    | Norspa Ltd                                           | Statur                                                  | Pafarancar             |                                             |                                                   | SO00091 Invoiced    | 19    |
| Order type:                                                                                                    | Sales order V                                        | Status:                                                 | CRM Case No            |                                             |                                                   |                     |       |
| Customer                                                                                                    |                                                      | Deadline:                                               | Customer requisitio    | 100009727                                   |                                                   | Related information | D 🗸   |
| Customer account:                                                                                                    | NORS01                                               | Document status: Confirmation                           | Campaign ID:           |                                             |                                                   |                     |       |
| Invoice account:                                                                                                    | NORS01                                               | Quote Reason: N/A ~                                     | Customer reference     |                                             |                                                   |                     |       |
| Contact:                                                                                                    | ×                                                    |                                                         | Project ID:            |                                             |                                                   |                     |       |
|                                                                                                    |                                                      |                                                         | RMA number:            |                                             |                                                   |                     |       |
| <b>b</b>                                                                                                    |                                                      |                                                         |                        |                                             |                                                   |                     |       |
| > Setup                                                                                                    |                                                      |                                                         |                        |                                             |                                                   |                     |       |
| > Address                                                                                                    |                                                      |                                                         |                        |                                             | Paul Armitage-Bates                               |                     |       |
| ⊿ Delivery                                                                                                    |                                                      |                                                         |                        |                                             | 05/07/2018                                        |                     |       |
| Transport                                                                                                    | Carrier information                                  | Misc. delivery info                                     |                        |                                             |                                                   |                     |       |
| Call tag type:                                                                                                    | <ul> <li>Carrier account number:</li> </ul>          | Mode of delivery: 02                                    | $\sim$                 |                                             |                                                   |                     |       |
| UPS zone:                                                                                                    | Account code:                                        | Delivery terms:                                         | $\sim$                 |                                             |                                                   |                     |       |
| Delivery date                                                                                                    | Expedited shipment:                                  | Delivery reason:                                        | ~                      |                                             |                                                   |                     |       |
| Requested ship date:                                                                                                    | 04/07/2018 Charge fuel surcharge:                    | Reason for export:                                      |                        |                                             |                                                   |                     |       |
| Requested receipt date:                                                                                                    | 05/07/2018 Residential destination:                  | Full Order:                                             |                        |                                             |                                                   |                     |       |
| Confirmed ship date:                                                                                                    | 04/07/2018 Carrier ID:                               |                                                         |                        |                                             |                                                   |                     |       |
| Confirmed receipt date:                                                                                                    | 05/07/2018                                           |                                                         |                        |                                             |                                                   |                     |       |
| Delivery date control:                                                                                                    | CTP ~                                                |                                                         |                        |                                             |                                                   |                     |       |
| Blind shipment:                                                                                                    |                                                      |                                                         |                        |                                             |                                                   |                     |       |
| Shipping location time zone                                                                                                    |                                                      |                                                         |                        |                                             |                                                   |                     |       |
| Time zone:                                                                                                    | (GMT) Greenwich Mean Time : Dublin, Edinburgh, Lisbe | on, London                                              |                        |                                             |                                                   |                     |       |
| Delivery Information                                                                                                    |                                                      |                                                         |                        |                                             |                                                   |                     |       |
| Special Haulage Required?                                                                                                    | No ~                                                 |                                                         |                        |                                             |                                                   |                     |       |
| Transport Booked:                                                                                                    | No V                                                 |                                                         |                        |                                             |                                                   |                     |       |
| Haulier:                                                                                                    | Standard ~                                           |                                                         |                        |                                             |                                                   |                     |       |
|                                                                                                    | Simulate available ship and receipt dates            |                                                         |                        | (9) GBP USR Model                           | usr pla initial CAPS NUM Admin 21/06/2018 13:01 A | X2012DR 🗐 🗐 🦷       | Close |

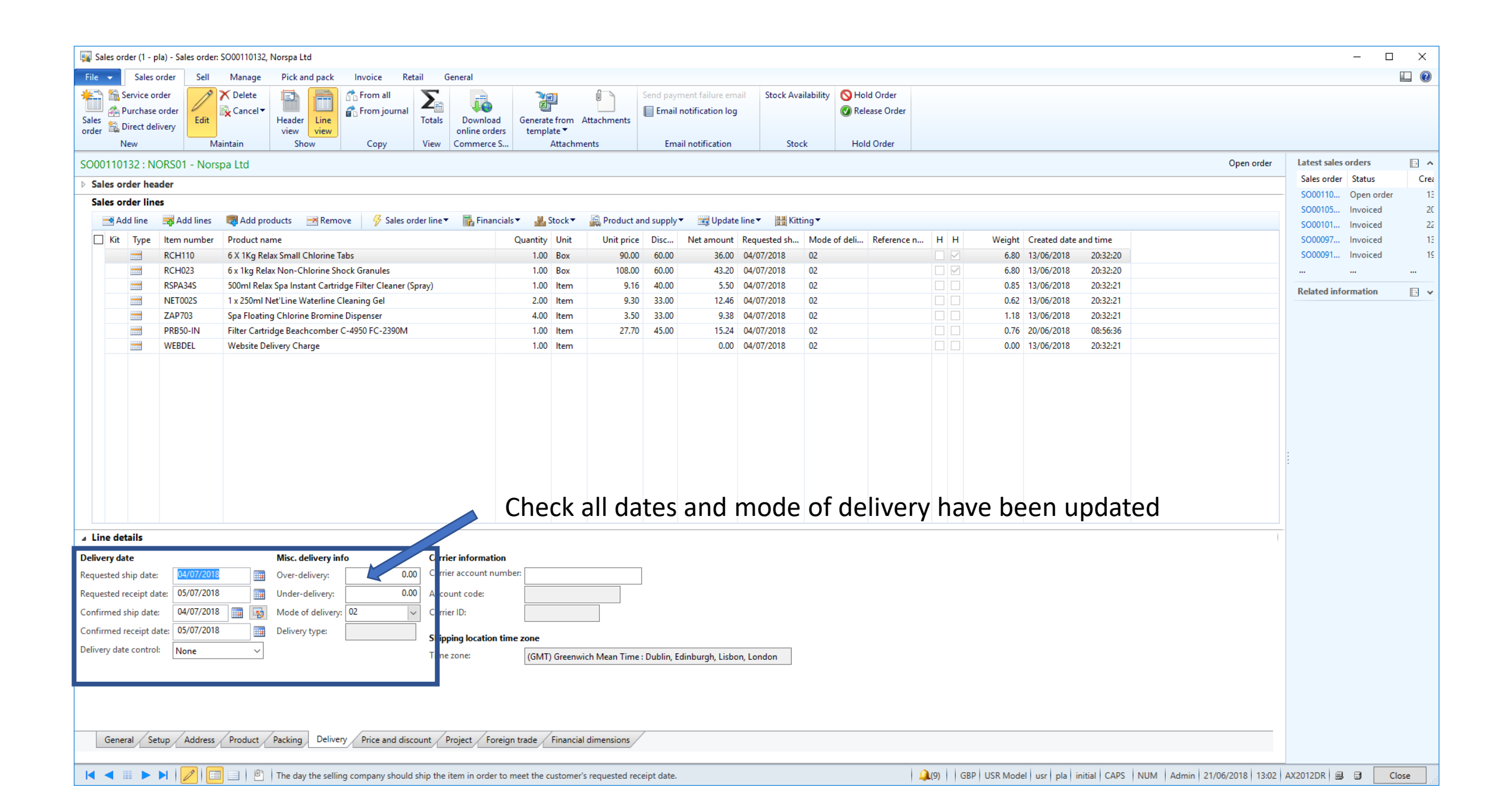

You now need to recalculate the delivery charge and if the customer is Pro Forma take any additional payment including VAT

| 🙀 Sales order (1 - pla) | - Sales order: SC      | 000110135, AA Pools                           |                              |                        |                    |                      |                    |                     |                  |                                                                                                    |                                                                              |            |                     |            | - 0                   | ×      |
|-------------------------|------------------------|-----------------------------------------------|------------------------------|------------------------|--------------------|----------------------|--------------------|---------------------|------------------|----------------------------------------------------------------------------------------------------|------------------------------------------------------------------------------|------------|---------------------|------------|-----------------------|--------|
| File 👻 Sales orde       | er Sell                | Manage Pick and pack Invoice                  | Retail General               |                        |                    |                      |                    |                     |                  |                                                                                                    |                                                                              |            |                     |            |                       |        |
| Sales<br>order          | r<br>der<br>ry<br>Edit | Cancel<br>Header<br>view view                 | al Totals Downloa online ord | d Generat<br>ers templ | e from Attachments | Send payment failur  | re email<br>In log | Stock Availability  |                  |                                                                                                    |                                                                              |            |                     |            |                       |        |
| New                     | Main                   | tain Show Copy                                | View Commerce                | e S                    | Attachments        | Email notificat      | tion               | Stock               |                  |                                                                                                    |                                                                              |            |                     |            |                       |        |
| SO00110135 : AAPO       | 001 - AA Poo           | bls                                           |                              |                        |                    |                      |                    |                     |                  |                                                                                                    |                                                                              |            |                     | Open order | Latest sales orders   |        |
| Sales order header      | r                      |                                               |                              |                        |                    |                      |                    |                     |                  |                                                                                                    |                                                                              |            |                     |            | Sales order Status    | Creati |
| Sales order lines       |                        |                                               |                              |                        |                    |                      |                    |                     |                  |                                                                                                    |                                                                              |            |                     |            | SO00110133 Open order | r 20/C |
| 📑 Add line 🔤            | Add lines              | 💐 Add products 🛛 🚿 Remove 🛛 🔗 Sale            | s order line 🔻 🛛 📊 Finar     | ncials 🔻 🛛 🏭           | Stock 🔻 🛛 🙀 Produc | t and supply 🔻 🛛 🚟 U | pdate line 🔻       | 🔠 Kitting 🔻         |                  |                                                                                                    |                                                                              |            |                     |            | SO00090161 Invoiced   | 08/0   |
| Kit Type Ite            | em number              | Product name                                  |                              | Quantity               | Unit Unit price    | Discount percent     | mount              | Requested ship date | Mode of delivery | Reference number                                                                                                    | Hazardous                                                                    | Haz by Sea | Weight Created date | and time   | SO00090159 Invoiced   | 08/0   |
|                         | WW50L                  | Pleatco Advanced Spa Filter Cartridge Sunrise | Spas                         | 1.00                   | ltem 28.35         | 45.00                | 15.59              | 29/06/2018          | 01               |                                                                                                    |                                                                              |            | 0.70 20/06/2018     | 08:02:00   | SO00087961 Invoiced   | 17/0   |
| P                       | GA400                  | GeoBubble Apollo 400 Solar Cover per sq m     |                              | 45.00                  | Sqm 7.90           | 60.00                | 142.20             | 29/06/2018          | 01               |                                                                                                    |                                                                              |            | 18.00 20/06/2018    | 08:02:08   |                       |        |
| PI                      | RB50-IN                | Filter Cartridge Beachcomber C-4950 FC-2390   | M                            | 10.00                  | ltem 27.70         | 45.00                | 152.35             | 29/06/2018          | 01               |                                                                                                    |                                                                              |            | 7.60 20/06/2018     | 08:08:09   | Related information   | •      |
| 1.                      | . Clic                 | k on the Delive                               | ery Char                     | ge lir                 | 2.<br>ne           | . Then c             | lick               | Update              | line             | Cal>⊂ulate<br>Delivery<br>Based or<br>U⊃date<br>Deliver rr<br>Pr⊂ess<br>Registrat<br>Pick<br>Cal>⊂el<br>Direct de<br>Sal⊂sagreen<br>Attached<br>Remove | Charge<br>n BOM/Fo<br>emainder<br>tion<br>elivery<br>nent<br>nk<br>d<br>link | ormula     |                     | - 3.<br>Ch | Click Deliv           | very   |

| 🌉 Sales order (1 -                 | pla) - Sales order | : SO00110132, Norspa Ltd                                                                                                    |                                   |                           |                       |                 |                      |                  |                                    |              |               |        |            |             |                 |                        | -                    |        |
|------------------------------------|--------------------|----------------------------------------------------------------------------------------------------|-----------------------------------|---------------------------|-----------------------|-----------------|----------------------|------------------|------------------------------------|--------------|---------------|--------|------------|-------------|-----------------|------------------------|----------------------|--------|
| File 👻 Sales                       | s order Sell       | Manage Pick and pack                                                                                                    | Invoice Reta                      | il General                |                       |                 |                      |                  |                                    |              |               |        |            |             |                 |                        |                      |        |
| Credit<br>Credit<br>note<br>Create | VAT Con<br>deliv   | Multiline discount                                                                                                    | Sales order P<br>confirmation con | ro forma<br>nfirmation ka | vent Se<br>nbans agre | rvice<br>eement | Sales order confir   | mation<br>nation | Prepayment                         |              |               |        |            |             |                 |                        |                      |        |
| coool10122 . N                     |                    | energia de la concentra de la concentra de la |                                   |                           | 00033                 | עייי            | Journals             |                  | riepayment                         |              |               |        |            |             |                 | Open order             | l atest sales orders |        |
| 5000110132 : 1                     | NORSUT - NOR       | spa Ltd                                                                                                    |                                   |                           |                       |                 |                      |                  |                                    |              |               |        |            |             |                 | Open order             | Sales order Status   | Crea   |
| Sales order he                     | eader              |                                                                                                    |                                   |                           |                       |                 |                      |                  |                                    |              |               |        |            |             |                 |                        | SO00110 Open or      | ler 13 |
| Sales order III                    | mes Add lines      | 📾 Add and durate 🛛 🖂 Denner                                                                                                    |                                   |                           |                       | M. Charles      | - 🖾 Desiduation d    |                  | e in the state time e in the state |              |               |        |            |             |                 |                        | SO00105 Invoiced     | 20     |
| Add line                           | Add lines          | Remo                                                                                                    | ve 🦻 Sales d                      | er line 🔹 🜇 F             | inanciais •           | Stock           | Product and          | supply           |                                    | ting •       |               |        |            |             |                 |                        | SO00101 Invoiced     | 22     |
| Kit Type                           | Item number        | Product name                                                                                                    |                                   |                           | Qua                   | ntity Unit      | Unit price           | Disc             | Net amount Requested sh            | Mode of deli | Reference n H | н      | Weight Cre | ated date a | and time        |                        | SO00097 Invoiced     | 13     |
|                                    | RCH110             | 6 X 1Kg Kelax Small Chlorine Ia                                                                                                    | abs<br>ock Granules               |                           |                       | 1.00 Box        | 90.00                | 60.00            | 36.00 04/07/2018                   | 02           |               |        | 6.80 13/   | 06/2018     | 20:32:20        |                        | SOUD91 Invoiced      | 15     |
|                                    | RCH023             | 500ml Relay Sna Instant Cartrid                                                                                                    | loe Filter Cleaner (Sn            |                           |                       | 1.00 Box        | 9.16                 | 40.00            | 5.50 04/07/2018                    | 02           |               |        | 0.85 13/   | 06/2018     | 20:32:20        |                        |                      |        |
|                                    | NET002S            | 1 x 250ml Net'Line Waterline C                                                                                                    | leaning Gel                       |                           |                       | 2.00 Item       | 9.30                 | 33.00            | 12.46 04/07/2018                   | 02           |               |        | 0.62 13/   | 06/2018     | 20:32:21        |                        | Related information  | • •    |
|                                    | ZAP703             | Spa Floating Chlorine Bromine                                                                                                    | Dispenser                         |                           |                       | 4.00 Item       | 3.50                 | 33.00            | 9.38 04/07/2018                    | 02           |               |        | 1.18 13/   | 06/2018     | 20:32:21        |                        |                      |        |
|                                    | PRB50-IN           | Filter Cartridge Beachcomber (                                                                                                    | C-4950 FC-2390M                   |                           |                       | 1.00 Item       | 27.70                | 45.00            | 15.24 04/07/2018                   | 02           |               |        | 0.76 20/   | 06/2018     | 08:56:36        |                        |                      |        |
|                                    | WEBDEL             | Website Delivery Charge                                                                                                    |                                   |                           |                       | 1.00 Item       |                      |                  | 0.00 04/07/2018                    | 02           |               |        | 0.00 13/   | 06/2018     | 20:32:21        |                        |                      |        |
|                                    |                    |                                                                                                    |                                   |                           |                       |                 |                      |                  |                                    |              |               |        |            |             |                 |                        |                      |        |
|                                    |                    |                                                                                                    | CIICK                             | bales                     | orae                  | r co            | niirma               | lio              | n to re-con                        |              | ne ord        | er     |            |             |                 |                        |                      |        |
| ⊿ Line details                     |                    |                                                                                                    |                                   |                           |                       |                 |                      |                  |                                    |              |               |        |            |             |                 |                        |                      |        |
| Delivery date                      |                    | Misc. delivery inf                                                                                                    | fo                                | Carrier infor             | nation                |                 |                      |                  |                                    |              |               |        |            |             |                 |                        |                      |        |
| Requested ship dat                 | e: 04/07/201       | Over-deliverv:                                                                                                    | 0.00                              | Carrier accou             | nt number:            |                 |                      |                  |                                    |              |               |        |            |             |                 |                        |                      |        |
| Requested receipt                  | date: 05/07/2018   | 8 Under-delivery:                                                                                                    | 0.00                              | Account code              |                       |                 |                      |                  |                                    |              |               |        |            |             |                 |                        |                      |        |
| Confirmed shin dat                 | te: 04/07/201      | 8 Mode of deliven                                                                                                    | 02                                | Carrier ID:               |                       |                 |                      |                  |                                    |              |               |        |            |             |                 |                        |                      |        |
| Confirmed receipt                  | dator 05/07/2011   | 8 Delivery                                                                                                    |                                   | carrier ib.               |                       |                 |                      |                  |                                    |              |               |        |            |             |                 |                        |                      |        |
|                                    |                    | Delivery type.                                                                                                    |                                   | Shipping loca             | tion time zo          | ne              |                      |                  |                                    |              |               |        |            |             |                 |                        |                      |        |
| Delivery date contr                | None               | ~                                                                                                    |                                   | Time zone:                | (                     | GMT) Gree       | nwich Mean Time : D  | )ublin, E        | dinburgh, Lisbon, London           |              |               |        |            |             |                 |                        |                      |        |
| General S                          | Setup Address      | Product Packing Deliver                                                                                                    | y Price and disco                 | unt Project               | Foreign trac          | e Finan         | cial dimensions      |                  |                                    |              |               |        |            |             |                 |                        |                      |        |
|                                    |                    | The day the sellin                                                                                                    | g company should s                | hip the item in c         | rder to meet          | the custom      | er's requested recei | pt date.         |                                    |              | <b>(</b> 9)   | GBP US | SR Model u | sr pla ir   | nitial CAPS NUM | Admin 21/06/2018 13:03 | AX2012DR 💷 🗊         | Close  |

## Amending a Sales Order

Part 6 – Changing mode of delivery on an order that has already been part shipped

Before amending the Mode of Delivery on back ordered lines you should check that an output order hasn't already been created for that line. If it has you must delete it, otherwise any changes you make will not be shown to the picker.

#### 1. Click on Header view

| 🙀 Sales        | order (1 -                            | pla) - Sales order: | SO00110093, Crystal Clg Leisure       |                                       |                                         |                                        |                      |                            |                |                       |                                             |               |             |              |                    |                 |                      | ×        |
|----------------|---------------------------------------|---------------------|---------------------------------------|---------------------------------------|-----------------------------------------|----------------------------------------|----------------------|----------------------------|----------------|-----------------------|---------------------------------------------|---------------|-------------|--------------|--------------------|-----------------|----------------------|----------|
| File 👻         | Sales                                 | s order Sell        | Manage Pick d pack Ir                 | nvoice Retail                         | General                                 |                                        |                      |                            |                |                       |                                             |               |             |              |                    |                 |                      |          |
| Sales<br>order | Service<br>Purchas<br>Direct d<br>New | e order<br>elivery  | Cancel Header view                    | From all<br>From journal<br>Copy View | Download<br>online orders<br>Commerce S | Generate from<br>template ▼<br>Attachr | Attachments<br>ments | Send payment failure e     | mail Stock A   | Availability<br>Stock | S Hold Order<br>Release Order<br>Hold Order | All           | thes        | e ite        | ms ship            | ped o           | n the 13/            | 06       |
| SO0011         | 0093 : 0                              | CRYS02 - Crysta     | I Clear Leisure                       |                                       |                                         |                                        |                      |                            |                |                       |                                             |               |             |              |                    | Open order      | Latest sales orders  | •        |
| Sales          | order he                              | eader               |                                       |                                       |                                         |                                        |                      |                            |                |                       |                                             |               |             |              |                    |                 | Sales order Status   | Creation |
| Sales          | order li                              | nes                 |                                       |                                       |                                         |                                        |                      |                            |                |                       |                                             |               |             |              |                    |                 | SO00110093 Delivered | 13/06/   |
|                | Add line                              | 🙀 Add lines         | 👼 Add products 🛛 💌 Remove             | 😽 Sales order line                    | <ul> <li>Financial</li> </ul>           | ls 🔻 🕌 Stock 🔻                         | Rroduct              | and supply 🔻 🛛 🧱 Upda      | ate line 🔻 🔡 k | Kitting 🔻             |                                             |               |             |              |                    |                 | SO00108982 Invoiced  | 01/06/   |
| ПК             | t Tune                                | Item number         | Product name                          |                                       |                                         | Quantity Unit                          | Unit price           | Discount percent Net       | amount Reque   | ected chin da         | te Mode of delivery                         | arence number | Hazardous   | Haz by Sea   | Weight Created dat | e and time      | SO00108633 Invoiced  | 29/05/   |
|                |                                       | LED005              | Above Ground Pool RGB LED Light       | t (with R/C)                          |                                         | 3.00 Item                              | 175.00               | 33.00                      | 351.75 13/06   | 5/2018                | 02                                          | 1             |             |              | 6.90 13/06/2018    | 13:20:14        | SO00107931 Invoiced  | 21/05/   |
|                |                                       | SFP500              | IFIo 500 0.75hp Pump 20in Filter P    | Package                               |                                         | 1.00 Item                              | 383.00               | 55.00                      | 172.35 13/06   | 5/2018                | 02                                          |               |             |              | 24.00 13/06/2018   | 13:20:20        |                      |          |
|                |                                       | PGM514              | GeoBubble Midas 500 Solar Cover       | 14ft x 28ft                           |                                         | 3.00 Item                              | 356.40               | 65.00                      | 374.22 13/06   | 5/2018                | 02                                          |               |             |              | 57.60 13/06/2018   | 13:20:29        | Delete d'information |          |
|                |                                       | PGA412              | GeoBubble Apollo 400 Solar Cover      | r 12ft x 24ft                         |                                         | 2.00 Item                              | 213.30               | 65.00                      | 149.31 13/06   | 5/2018                | 02                                          |               |             |              | 24.00 13/06/2018   | 13:20:36        | Kelated information  | • •      |
|                |                                       | LFG401              | Self Adhesive R E Gasket Strip 75m    | nm x 25m Roll                         |                                         | 1.00 Item                              | 48.70                |                            | 48.70 13/06    | 5/2018                | 02                                          |               |             |              | 1.20 13/06/2018    | 13:20:40        |                      |          |
|                |                                       | LBW001              | 50m Linerlock Wedge                   |                                       |                                         | 1.00 Item                              | 41.50                |                            | 41.50 13/06    | 5/2018                | 02                                          |               |             |              | 3.00 13/06/2018    | 13:23:32        |                      |          |
|                |                                       | DELCHG              | Delivery Charge                       |                                       |                                         | 1.00 Item                              | 92.27                |                            | 92.27 13/06    | 5/2018                | 02                                          |               |             |              | 0.00 13/06/2018    | 13:24:03        |                      |          |
|                |                                       | AFP071              | Intex Pump Filter Conversion Kit      |                                       |                                         | 1.00 Item                              | 38.40                | 50.00                      | 19.20 13/06    | 5/2018                | 02                                          |               |             |              | 1.00 13/06/2018    | 13:21:17        |                      |          |
|                |                                       | PSANT20P4           | Pleatco AdvancedSpa Futura Spa F      | Filter Cartridge                      |                                         | 6.00 Item                              | 22.00                | 50.00                      | 66.00 13/06    | 5/2018                | 02                                          |               |             |              | 0.00 13/06/2018    | 13:21:31        |                      |          |
|                |                                       | RCH020              | б x 1kg Relax Granular Shock          |                                       |                                         | 4.00 Box                               | 78.00                | 60.00                      | 124.80 13/06   | 5/2018                | 02                                          |               |             | $\checkmark$ | 28.00 13/06/2018   | 13:21:41        |                      |          |
|                |                                       | RSPA16              | 6 x 750g Relax Spa pH Minus           |                                       |                                         | 1.00 Item                              | 30.00                | 60.00                      | 12.00 13/06    | 5/2018                | 02                                          |               |             |              | 5.00 13/06/2018    | 13:22:37        |                      |          |
|                |                                       | RSPA14              | 6 x 500g Relax Spa pH Plus            |                                       |                                         | 1.00 Item                              | 27.00                | 60.00                      | 10.80 13/06    | 5/2018                | 02                                          |               |             |              | 3.00 13/06/2018    | 13:22:42        |                      |          |
|                |                                       | RSPA17              | 6 x 1kg Relax Spa Total Alkalinitiy P | Plus                                  |                                         | 1.00 ltem                              | 45.00                | 60.00                      | 18.00 13/06    | 5/2018                | 02                                          |               |             |              | 6.00 13/06/2018    | 13:22:54        |                      |          |
|                | -                                     | PWW50L              | Pleatco Advanced Spa Filter Cartric   | idge Sunrise Spas                     |                                         | 4.00 Item                              | 28.35                | 50.00                      | 56.70 27/06    | 5/2018                | 01                                          |               |             |              | 2.81 22/06/2018    | 08:31:20        | :                    |          |
|                |                                       |                     |                                       |                                       |                                         |                                        |                      |                            |                |                       |                                             |               |             |              |                    |                 |                      |          |
|                |                                       |                     |                                       |                                       |                                         |                                        |                      |                            |                |                       |                                             |               |             |              |                    |                 |                      |          |
| ⊿ Line         | letails                               |                     |                                       |                                       |                                         |                                        |                      |                            |                |                       |                                             |               |             |              |                    |                 | -                    |          |
| Delivery       | date                                  |                     | Misc. delivery info                   | Car                                   | rier information                        |                                        |                      |                            |                |                       |                                             |               |             |              |                    |                 |                      |          |
| Requeste       | d ship dat                            | :e: 27/06/2018      | Over-delivery:                        | 0.00 Car                              | rier account numl                       | ber:                                   |                      |                            |                |                       |                                             | Th            | is lin      | le wa        | as due t           | o ship          | on the 2             | 7/06     |
| Requeste       | d receipt (                           | date: 02/07/2018    | Under-delivery:                       | 0.00 Acc                              | ount code:                              | TUFF                                   |                      | _                          |                |                       |                                             |               |             | 4            |                    | •               |                      | · .      |
| Confirme       | d ship da                             | te: 27/06/2018      | Mode of delivery: 01                  | ∨ Car                                 | rier ID:                                | TUFFNELLS                              |                      |                            |                |                       |                                             | by            | IVIO        | D 01,        | , but is i         | now av          | vailable a           | nd       |
| Confirme       | d receipt                             | date: 02/07/2018    | Delivery type:                        | Shi                                   | oping location tin                      | ne zone                                |                      |                            |                |                       |                                             | _ ما ح        |             | - <b>-</b>   |                    | : مال ما        |                      | 1        |
| Delivery of    | ate contr                             | ol: CTP             | $\sim$                                | Tim                                   | e zone:                                 | (GMT) Green                            | wich Mean Tim        | e : Dublin, Edinburgh, Lis | bon, London    | ]                     |                                             | the           | e cus       | stom         | er need            | is thei         | r back ord           | aer      |
|                |                                       |                     |                                       |                                       |                                         |                                        |                      |                            |                |                       |                                             | on            | an I        | Expre        | ess serv           | ice             |                      |          |
| Ge             | neral S                               | Setup Address       | Product Packing Delivery              | Price and discount                    | Project Foreig                          | in trade Financi                       | al dimensions        | /                          |                |                       |                                             |               |             |              |                    |                 |                      |          |
|                |                                       |                     | Simulate available ship               | ip and receipt dates                  |                                         |                                        |                      |                            |                |                       | <u>(</u> (9                                 | 9) GBP USR Mo | odel usr pl | a initial    | NUM Admin 2        | 2/06/2018 09:31 | AX2012DR 🗐 🗍         | Close    |

| 🙀 Sales order (1 - pla) - Sales order: SO00110093, Crystal Clear Leisure                                                                                                    | – 🗆 X                                                                                          |
|----------------------------------------------------------------------------------------------------|------------------------------------------------------------------------------------------------|
| File 🔻 Sales order Sell Manage Pick and pack Invoice Retail General                                                                                                    |                                                                                                |
| Service order       Service order       Service order<                                                                                                    | S Hold Order Ø Release Order                                                                   |
| SO00110093 : CRYS02 - Crystal Clear Leisure                                                                                                    | Open order Latest sales orders 🕞 🔺                                                             |
| Delivery Instructions:                                                                                                    | Sales order Status Creation                                                                    |
| Very restricted of elicery information  Perivery date Requested receipt date:  Perivery date Requested receipt date:  Perivery date Requested receipt date:  Perivery date Requested receipt date:  Perivery date Recomments  Perivery information  Perivery information  Perivery informatio | The original shipment<br>went via Tuffnells on a<br>service<br>Il use the simulate date button |
| 🖌 < 🏢 🕨 🗎 💋 🔲 📄 🕴 Identification of the order.                                                                                                    | 🔔(9)   GBP USR Model usr pla initial NUM Admin 22/06/2018 09:36 AX2012DR 🗐 🗊 Close ,           |
|                                                                                                    |                                                                                                |

1. Change the Mode of delivery

| s | Mode of de<br>Site: | livery: 05          | V Wa          | arehouse:<br>livery date control: CTP | Transport days:               | 0              |               |
|---|---------------------|---------------------|---------------|---------------------------------------|-------------------------------|----------------|---------------|
| 0 | Order entr          | y deadline          | Current date  | and time                              |                               | Time zone      |               |
| N | My time:            | 14:10               | My date:      | 22/06/2018                            | My time: 08:47                | (GMT) Casablaı |               |
| s | hipping lo          | cation time: 15:10  | Shipping loca | ation date: 22/06/2018                | Shipping location time: 09:47 | (GMT) Greenwi  |               |
|   |                     |                     |               |                                       |                               |                |               |
|   | Day                 | Available ship date | Day           | Available receipt date                |                               | ^              | 2 Select the  |
|   | Friday              | 22/06/2018          | Saturday      | 23/06/2018                            |                               |                |               |
|   | Friday              | 29/06/2018          | Saturday      | 30/06/2018                            |                               |                | required Ship |
|   | Friday              | 06/07/2018          | Saturday      | 07/07/2018                            |                               |                |               |
|   | Friday              | 13/07/2018          | Saturday      | 14/07/2018                            |                               |                |               |
|   | Friday              | 20/07/2018          | Saturday      | 21/07/2018                            |                               |                |               |
|   | Friday              | 27/07/2018          | Saturday      | 28/07/2018                            |                               |                |               |
|   | Friday              | 03/08/2018          | Saturday      | 04/08/2018                            |                               |                |               |
|   | Friday              | 10/08/2018          | Saturday      | 11/08/2018                            |                               |                |               |
|   | Friday              | 17/08/2018          | Saturday      | 18/08/2018                            |                               |                |               |
|   | Friday              | 24/08/2018          | Saturday      | 25/08/2018                            |                               |                |               |
|   | Friday              | 31/08/2018          | Saturday      | 01/09/2018                            |                               | ~              |               |
| R | Records dis         | played:             | 30            |                                       |                               |                |               |
|   |                     |                     |               |                                       |                               |                |               |

3. Update requested ship date

| 🕎 Sales order (1 - pla) - Sales order: SO00110093, C | rystal Clear Leisure                                                                                                    | - 🗆 X                                                                                                    |
|------------------------------------------------------|----------------------------------------------------------------------------------------------------|----------------------------------------------------------------------------------------------------|
| File - Sales order Sell Manage                       | Pick and pack Invoice Retail General                                                                                                    |                                                                                                    |
| Service order<br>Seles<br>order New Maintain         | Image: Show     Copy     View     Copy     View     Copy     View     Copy     Copy< | S Hold Order<br>Release Order<br>Hold Order                                                                                                    |
| SO00110093 : CRYS02 - Crystal Clear Leise            | Jre                                                                                                    | Open order Latest sales orders                                                                                                    |
| Delivery Instructions:                               |                                                                                                    | ∧ Sales order Status Creation                                                                                                    |
| Pelivery                                             |                                                                                                    | SO00110093 Delivered 13/06                                                                                                    |
| Transport                                            | Carrier information Misc. delivery info                                                                                                    | SOUTION SOUTION SOUTIO |
| Call tag type:                                       | Carrier account number: Mode of delivery: P1 ~                                                                                                    | SO00108633 Invoiced 29/05                                                                                                    |
| UPS zone:                                            | Account code: TUFF Delivery terms: ~                                                                                                    | SO00107931 Invoiced 21/05,                                                                                                    |
| Delivery date                                        | Expedited shipment: Delivery reason:                                                                                                    |                                                                                                    |
| Requested ship date:                                 | 13/06/2018 Charge fuel surcharge: Reason for export:                                                                                                    | Related information                                                                                                    |
| Requested receipt date:                              | 14/06/2018 Residential destination: Full Order:                                                                                                    |                                                                                                    |
| Confirmed ship date:                                 | Carrier ID: TUFFNELLS                                                                                                    |                                                                                                    |
| Confirmed receipt date:                              |                                                                                                    |                                                                                                    |
| Delivery date control:                               | СТР ✓                                                                                                    |                                                                                                    |
| Blind shipment:                                      | Drocc the cimulate date butter                                                                                                    |                                                                                                    |
| Shipping location time zone                          |                                                                                                    | i agaili                                                                                                    |
| Time zone:                                           | (GMT) Greenwich Mean Time : Dublin, Edinburgh, Lisbon, London                                                                                                    |                                                                                                    |
| Delivery Information                                 |                                                                                                    |                                                                                                    |
| Special Haulage Required?                            | No v                                                                                                    |                                                                                                    |
| Transport Booked:                                    | No v                                                                                                    |                                                                                                    |
| Haulier:                                             | Standard V                                                                                                    |                                                                                                    |
| Vehicle Type:                                        | Standar v                                                                                                    |                                                                                                    |
| Are there any height, width or weight restrictions   | ? <u>No ~</u>                                                                                                    |                                                                                                    |
| Are there any parking restrictions?                  | No v                                                                                                    |                                                                                                    |
| Comments:                                            |                                                                                                    |                                                                                                    |
|                                                      |                                                                                                    |                                                                                                    |
|                                                      |                                                                                                    |                                                                                                    |
| Delivery Cost:                                       |                                                                                                    |                                                                                                    |
| Price and discount                                   |                                                                                                    | GBP   EOM1                                                                                                    |
| Packing                                              |                                                                                                    |                                                                                                    |
| Intercompany settings                                |                                                                                                    |                                                                                                    |
| E-Commerce                                           |                                                                                                    |                                                                                                    |
| Foreign trade     Einensiel dimensie                 |                                                                                                    |                                                                                                    |
| P rinancial dimensions                               |                                                                                                    |                                                                                                    |
|                                                      | Identification of the order.                                                                                                    | ▲(9)   GBP   USR Model   usr   pla   initial   NUM   Admin   22/06/2018   09:36   AX2012DR   🖨 🔂 Close                                                                                                    |

| Available sh          | nip and receipt dates ( | 1 - pla)                             |                          |                |                   |                   |                    | _     |          | ×     |
|-----------------------|-------------------------|--------------------------------------|--------------------------|----------------|-------------------|-------------------|--------------------|-------|----------|-------|
| Mode of deli<br>Site: | ivery: 05               | <ul><li>✓ Wa</li><li>✓ Del</li></ul> | irehouse:<br>livery date | control: CTP   | ~                 | Lead ti<br>Transp | ime:<br>oort days: |       | 0        |       |
| Order entry           | deadline                | Current date                         | and time                 |                |                   |                   |                    | Tim   | e zone   |       |
| My time:              | 14:10                   | My date:                             |                          | 22/06/2018     | My time:          |                   | 08:47              | (G    | MT) Casa | ablar |
| Shipping loc          | ation time: 15:10       | Shipping loca                        | tion date:               | 22/06/2018     | Shipping location | n time:           | 09:47              | (G    | MT) Gree | nwi   |
|                       |                         |                                      |                          |                |                   | 1                 |                    |       |          |       |
| Day                   | Available ship date     | Day                                  | Availabl                 | e receipt date |                   |                   |                    |       |          | ^     |
| Friday                | 22/06/2018              | Saturday                             | 23/06/2                  | 018            |                   |                   |                    |       |          |       |
| Friday                | 29/06/2018              | Saturday                             | 30/06/2                  | 018            |                   |                   |                    |       |          |       |
| Friday                | 06/07/2018              | Saturday                             | 07/07/2                  | 018            |                   |                   |                    |       |          |       |
| Friday                | 13/07/2018              | Saturday                             | 14/07/2                  | 018            |                   |                   |                    |       |          |       |
| Friday                | 20/07/2018              | Saturday                             | 21/07/2                  | 018            |                   |                   |                    |       |          |       |
| Friday                | 27/07/2018              | Saturday                             | 28/07/2                  | 018            |                   |                   |                    |       |          |       |
| Friday                | 03/08/2018              | Saturday                             | 04/08/2                  | 018            |                   |                   |                    |       |          |       |
| Friday                | 10/08/2018              | Saturday                             | 11/08/2                  | 018            |                   |                   |                    |       |          |       |
| Friday                | 17/08/2018              | Saturday                             | 18/08/2                  | 018            |                   |                   |                    |       |          |       |
| Friday                | 24/08/2018              | Saturday                             | 25/08/2                  | 018            |                   |                   |                    |       |          |       |
| Friday                | 31/08/2018              | Saturday                             | 01/09/2                  | 018            |                   |                   |                    |       |          | ¥     |
| Records disp          | layed:                  | 30                                   |                          |                |                   |                   |                    |       |          |       |
|                       | Update r                | equested ship o                      | late                     | Mindate cont   | firmed shin date  | ]                 |                    | Cance | 4        |       |

# Select the required Ship date

### 2. Update confirmed ship date

### 2. You must then re-confirm the sales order

| 🙀 Sales  | order (1 -   | pla) - Sales | order: SO00110093, Crystal Clear Leisur | re                             |                 |               |                       |                   |              |                                         |             |          |                  |            |             |        |                |               |                                     |             |
|----------|--------------|--------------|-----------------------------------------|--------------------------------|-----------------|---------------|-----------------------|-------------------|--------------|-----------------------------------------|-------------|----------|------------------|------------|-------------|--------|----------------|---------------|-------------------------------------|-------------|
| File 👻   | Sales        | order        | Sell Manage Pick and pack               | Invoice Retail Ger             | neral           |               |                       |                   |              |                                         |             |          | Vou              | will       | soo i       | t ha   | s und          | hatel         |                                     |             |
| *        | <b>6</b>     |              | 📑 🦳 퍯 Multiline discount                |                                | *               |               | bales order confi     | rmation Prepay    | ment         |                                         |             |          | 100              | VVIII      | 3001        | t na   | s upu          | alcu          |                                     |             |
| Credit   | Charges      | VAT          | Confirmed<br>delivery dates             | Sales order Pro forma          | Event           | Service       | Quotation confir      | rmation           |              |                                         |             |          | all I            | ines       | even        | if tł  | ney h          | ave           |                                     |             |
| Create   | Charges      | Tax          | Calculate                               | Generate                       | Process         | Apply         | Journals              | Prepay            | ment         |                                         |             |          |                  | vbc        | hoon        | chi    | hond           |               |                                     |             |
| SO001    | 10093 : C    | RYS02 -      | Crystal Clear Leisure                   |                                |                 |               |                       |                   |              |                                         |             |          | ane              | auy        | Deen        | 5111   | ppeu           | Open order    | Latest sales orders                 | D ^         |
| ▷ Sales  | order he     | ader         |                                         |                                |                 |               |                       |                   |              |                                         |             |          |                  |            |             |        |                |               | Sales order State                   | us Creation |
| Sales    | order lin    | es           |                                         |                                |                 |               |                       |                   |              |                                         |             |          |                  |            |             |        |                |               | SO00110093 Oper                     | or 13/06/   |
| -        | Add_line     |              | lines 🛛 🧱 Add products 🔤 Remo           | ove 😽 Sales order line 🕶       | 🛼 Financial     | s 🔻 🕌 Sto     | ck 🔻 🛛 📓 Product and  | d supply 🔻 🛛 📷    | Jpdate line  | ▼ 🔠 Kitting ▼                           |             |          |                  |            |             |        |                |               | SO00108982 Invoi                    | ced 01/06/  |
|          |              | ltem nu      | mber Product name                       |                                |                 | Quantity Unit | t Unit price Di       | scount percent    | Net amou     | t Requested sh                          | ip date Mod | delive v | Reference number | Hazardous  | Haz by Sea  | Weight | Created date a | and time      | SO00108737 Invol<br>SO00108633 Invo | iced 29/05/ |
|          |              | LED005       | Above Ground Pool RGB LED               | Light (with R/C)               |                 | 3.00 Iten     | n 175.00              | 33.00             | 351.7        | 22/06/2018                              | p date the  |          |                  |            |             | 6.90   | 13/06/2018     | 13:20:14      | SO00107931 Invo                     | ced 21/05/  |
|          |              | SFP500       | IFIo 500 0.75hp Pump 20in Fil           | lter Package                   |                 | 1.00 Iten     | n 383.00              | 55.00             | 172.3        | 22/06/2018                              |             | _        |                  |            |             | 24.00  | 13/06/2018     | 13:20:20      |                                     |             |
|          | -            | PGM514       | 4 GeoBubble Midas 500 Solar Ce          | over 14ft x 28ft               |                 | 3.00 Iten     | n 356.40              | 65.00             | 374.2        | 22/06/2018                              | 05          |          |                  |            |             | 57.60  | 13/06/2018     | 13:20:29      | Related informatic                  | n Ev        |
|          |              | PGA412       | GeoBubble Apollo 400 Solar C            | Cover 12ft x 24ft              |                 | 2.00 Iten     | n 213.30              | 65.00             | 149.3        | 22/06/2018                              | 05          |          |                  |            |             | 24.00  | 13/06/2018     | 13:20:36      |                                     |             |
|          |              | FG401        | Self Adhesive R E Gasket Strip          | 75mm x 25m Roll                |                 | 1.00 Iten     | n 48.70               |                   | 48.7         | 0 22/06/2018                            | 05          |          |                  |            |             | 1.20   | 13/06/2018     | 13:20:40      |                                     |             |
|          |              | L W001       | 50m Linerlock Wedge                     |                                |                 | 1.00 Iten     | n 41.50               |                   | 41.5         | 22/06/2018                              | 05          |          |                  |            |             | 3.00   | 13/06/2018     | 13:23:32      |                                     |             |
|          |              | DI CHO       | 5 Delivery Charge                       | 120                            |                 | 1.00 Iten     | n 92.27               | 50.00             | 92.2         | 22/06/2018                              | 05          |          |                  |            |             | 0.00   | 13/06/2018     | 13:24:03      |                                     |             |
|          |              |              | 2004 Pleaten AdvancedSpa Eutura         | NIL<br>Spa Filter Cartridge    |                 | 6.00 Iten     | n 38.40               | 50.00             | 19.4         | 22/06/2018                              | 05          |          |                  |            |             | 0.00   | 12/06/2018     | 13:21:17      |                                     |             |
|          |              | RCH0         | 6 x 1kg Relay Granular Shock            | spa Filter Cartiloge           |                 | 4.00 Rox      | 78.00                 | 60.00             | 124.8        | 22/06/2018                              | 05          |          |                  |            |             | 28.00  | 13/06/2018     | 13:21:51      |                                     |             |
|          |              | RSPA16       | 6 x 750g Relax Spa pH Minus             |                                |                 | 1.00 Iten     | n 30.00               | 60.00             | 12.0         | 22/06/2018                              | 05          |          |                  |            |             | 5.00   | 13/06/2018     | 13:22:37      |                                     |             |
|          |              | RSPA14       | 6 x 500g Relax Spa pH Plus              |                                |                 | 1.00 Iten     | n 27.00               | 60.00             | 10.8         | 0 22/06/2018                            | 05          |          |                  |            |             | 3.00   | 13/06/2018     | 13:22:42      |                                     |             |
|          |              | RSPA17       | 6 x 1kg Relax Spa Total Alkalin         | itiy Plus                      |                 | 1.00 Iten     | n 45.00               | 60.00             | 18.0         | 22/06/2018                              | 05          |          |                  |            |             | 6.00   | 13/06/2018     | 13:22:54      |                                     |             |
|          |              | PWW50        | L Pleatco Advanced Spa Filter C         | Cartridge Sunrise Spas         |                 | 4.00 Iten     | n 28.35               | 50.00             | 56.7         | 22/06/2018                              | 05          |          |                  |            |             | 2.81   | 22/06/2018     | 08:31:20      | :                                   |             |
|          |              |              |                                         |                                |                 |               |                       |                   | I            |                                         |             |          |                  |            |             |        |                |               |                                     |             |
|          |              |              |                                         |                                |                 |               |                       |                   |              |                                         |             |          |                  |            |             |        |                |               |                                     |             |
|          |              | 1            | . If an additi                          | onal delive                    | erv cl          | narge         | e is reau             | lired a           | bhe          | a new                                   | line.       | VOU      | ı will ne        | ed to      | o wor       | k oi   | it the         | o addit       | ional                               |             |
|          |              |              |                                         |                                |                 | 101.9         |                       |                   |              | u nen                                   | iiiic,      | ,        |                  |            |             |        |                | addit         |                                     |             |
| ⊿ Line   | details      |              | amount ma                               | anually. If '                  | the c           | usto          | mer is a              | also pr           | o fo         | rma v                                   | vou m       | nust     | take the         | e ado      | dition      | al p   | avme           | ent inc       | luding \                            | /AT         |
| Delivery | date         |              | Misc. delivery in                       | fo Carrier                     | information     |               |                       |                   | • • •        | ,,,,,,,,,,,,,,,,,,,,,,,,,,,,,,,,,,,,,,, | •••         |          |                  |            |             |        |                |               |                                     | ,           |
| Request  | ed ship date | e: 22/0      | 06/2018 Over-delivery:                  | 0.00 Carrier                   | account numb    | oer:          |                       |                   |              |                                         |             |          |                  |            |             |        |                |               |                                     |             |
| Request  | ed receipt d | late: 23/0   | 06/2018 Under-deliverv:                 | 0.00 Accour                    | nt code:        |               |                       |                   |              |                                         |             |          |                  |            |             |        |                |               |                                     |             |
| Confirm  | ed shin date | e 22/0       | 16/2018 Mode of delivery                | 05 Carrier                     | ID:             |               |                       |                   |              |                                         |             |          |                  |            |             |        |                |               |                                     |             |
| Confirm  | od rocoint d | date: 22/0   |                                         |                                |                 |               |                       |                   |              |                                         |             |          |                  |            |             |        |                |               |                                     |             |
| Commit   | eu receipt e | 1010. 23/0   | Delivery type.                          | Shippir                        | ng location tin | ne zone       |                       |                   |              |                                         |             |          |                  |            |             |        |                |               |                                     |             |
| Delivery | date contro  | Non          | e v                                     | Time zo                        | one:            | (GMT) Gr      | eenwich Mean Time :   | Dublin, Edinburgh | , Lisbon, Lo | ondon                                   |             |          |                  |            |             |        |                |               |                                     |             |
|          |              |              |                                         |                                |                 |               |                       |                   |              |                                         |             |          |                  |            |             |        |                |               |                                     |             |
|          |              |              |                                         |                                |                 |               |                       |                   |              |                                         |             |          |                  |            |             |        |                |               |                                     |             |
|          |              |              |                                         |                                |                 |               |                       |                   |              |                                         |             |          |                  |            |             |        |                |               |                                     |             |
|          |              |              |                                         |                                |                 |               |                       |                   |              |                                         |             |          |                  |            |             |        |                |               |                                     |             |
| G        | eneral Se    | etup Ac      | Idress Product Packing Deliver          | ry Price and discount Pro      | oject Foreig    | n trade Fin   | ancial dimensions     |                   |              |                                         |             |          |                  |            |             |        |                |               |                                     |             |
|          |              |              | 이 🗐 📃 🕛 The day the sellin              | ng company should ship the ite | em in order to  | meet the cust | omer's requested rece | ipt date.         |              |                                         |             | 4        | ) GBP USR M      | odel usr p | ola initial | NUM    | Admin 22/      | 06/2018 09:46 | AX2012DR 🗐 🗊                        | Close       |

| File 👻         | S     | ales  | order         | Sell          | Mana                | ge Pick                                                                                                    | and pack                        | Invoice     | Retail              | Gene             | ral              |                      |                |                                   |            |
|----------------|-------|-------|---------------|---------------|---------------------|----------------------------------------------------------------------------------------------------|---------------------------------|-------------|---------------------|------------------|------------------|----------------------|----------------|-----------------------------------|------------|
| Credit<br>note | Charg | ges   | VAT           | Con<br>delive | firmed<br>ery dates | is Multilin is Total die is a constant of the second second secon | e discount<br>scount<br>:harges | Sales ord   | er Pro<br>ion confi | forma<br>rmation | Event<br>kanbans | Service<br>agreement | Sales ord      | er confirmation<br>n confirmation | Prepayment |
| Create         | Charg | ges   | Tax           |               | (                   | Calculate                                                                                                    |                                 | (           | Generate            |                  | Process          | Apply                | Jou            | urnals                            | Prepayment |
|                |       |       |               |               |                     |                                                                                                    |                                 |             |                     |                  | Unde             | r Sales ord          | ler confirma   | ation Journa                      | ils        |
|                | [     | 🔏 Sal | es order cont | firmations    | (1 - pla) - (       | Confirmation: SO                                                                                                    | 00110093-1, CRY                 | 502         |                     |                  |                  |                      |                | - 0                               | ×          |
|                |       | File  | •             |               |                     |                                                                                                    |                                 |             |                     |                  |                  |                      |                |                                   |            |
|                |       | Over  | view Lines    |               |                     |                                                                                                    |                                 |             |                     |                  |                  |                      |                |                                   |            |
|                |       | P     | review/Print  | Char          | ges VAT             | Send▼                                                                                                    |                                 |             |                     |                  |                  |                      |                |                                   |            |
|                |       |       | Sales order   | Date          | Custo               | mer requisition                                                                                                    | Confirmation                    | Currency    | Amount              | 1                |                  | You will             | find two ve    | ersions on th                     |            |
|                |       |       | SO00110093    | 22/06/2       |                     |                                                                                                    | SO00110093-1<br>SO00110093-2    | GBP         | 68.04               |                  |                  | salos or             | dor            |                                   |            |
|                |       | 14    | 00001100000   | 22,00,2       |                     |                                                                                                    | 5000110055 2                    | 001         | 001011              | 4                |                  | Sales Un             |                |                                   |            |
|                |       |       |               |               |                     |                                                                                                    |                                 |             |                     |                  |                  |                      |                |                                   |            |
|                |       |       |               |               |                     |                                                                                                    |                                 |             |                     |                  |                  |                      |                |                                   |            |
|                |       |       |               |               |                     |                                                                                                    |                                 |             |                     |                  |                  |                      |                |                                   |            |
|                |       |       |               |               |                     |                                                                                                    |                                 |             |                     |                  |                  |                      |                |                                   |            |
|                |       |       |               |               |                     |                                                                                                    |                                 |             |                     |                  |                  |                      |                |                                   |            |
|                |       |       |               |               |                     |                                                                                                    |                                 |             |                     |                  |                  |                      |                |                                   |            |
|                |       |       |               |               |                     |                                                                                                    |                                 |             |                     |                  |                  |                      |                |                                   |            |
|                |       |       | <►            |               | 2                   | Order number                                                                                                    | <b>(</b> 9) G                   | BP USR Mode | el usr pla          | initial          | NUM Ad           | Imin 22/06/2018      | 09:48 AX2012DR | 🗐 🗐 Close                         | •          |

### The first journal shows the first part of the order was to ship on 13/06 via MoD 02

| Ų | Sales order confirmations (1 - pla) - Confirmation: SO00110093-1, CRYS02 - 🗆 🗙 |       |             |           |                |                                              |                |            |                |             |            |       |   |
|---|--------------------------------------------------------------------------------|-------|-------------|-----------|----------------|----------------------------------------------|----------------|------------|----------------|-------------|------------|-------|---|
| ſ | File                                                                           | -     |             |           |                |                                              |                |            |                |             |            |       |   |
|   | Over                                                                           | view  | Lines       |           |                |                                              |                |            |                |             |            |       |   |
|   | C                                                                              | Charg | es Stock▼   |           |                |                                              |                |            |                |             |            |       |   |
|   |                                                                                | Kit   | Sales order | ltem      | Sales category | Description                                  | de of delivery | ShipDate   | Ship date      | Quantity    | Unit price | Dis   | • |
|   |                                                                                |       | SO00110093  | LED005    |                | Above Ground Pool RGB LED Light (with        | 02-            | 13/06/2018 | 14/06/2018     | Ship date ) | 175.00     |       |   |
|   |                                                                                |       | SO00110093  | SFP500    |                | IFIo 500 0.75hp Pump 20in Filter Package     | 02             | 13/06/2018 | 14/06/2018     | 1.00        | 383.00     |       |   |
|   |                                                                                |       | SO00110093  | PGM514    |                | GeoBubble Midas 500 Solar Cover 14ft x 28ft  | 02             | 13/06/2018 | 14/06/2018     | 3.00        | 356.40     |       |   |
|   |                                                                                |       | SO00110093  | PGA412    |                | GeoBubble Apollo 400 Solar Cover 12ft x 24ft | 02             | 13/06/2018 | 14/06/2018     | 2.00        | 213.30     |       |   |
|   |                                                                                |       | SO00110093  | LFG401    |                | Self Adhesive R E Gasket Strip 75mm x 25m    | 02             | 13/06/2018 | 14/06/2018     | 1.00        | 48.70      |       |   |
|   |                                                                                |       | SO00110093  | LBW001    |                | 50m Linerlock Wedge                          | 02             | 13/06/2018 | 14/06/2018     | 1.00        | 41.50      |       |   |
|   |                                                                                |       | SO00110093  | DELCHG    |                | Delivery Charge                              | 02             | 13/06/2018 | 14/06/2018     | 1.00        | 92.27      |       |   |
|   |                                                                                |       | SO00110093  | AFP071    |                | Intex Pump Filter Conversion Kit             | 02             | 13/06/2018 | 14/06/2018     | 1.00        | 38.40      |       |   |
|   |                                                                                |       | SO00110093  | PSANT20P4 |                | Pleatco AdvancedSpa Futura Spa Filter        | 02             | 13/06/2018 | 14/06/2018     | 6.00        | 22.00      |       |   |
|   | 1                                                                              |       | \$000110093 | RCH020    |                | 6 x 1kg Relay Granular Shock                 | 02             | 12/06/2010 | 14/06/2010     | 4 00        | 78.00      |       | ~ |
|   | <<br><                                                                         |       |             |           |                |                                              |                |            |                |             |            | >     |   |
|   |                                                                                |       |             | 0         | Order number   | (9) GBP USR Model usr pla in                 | nitial NUM     | Admin 22   | /06/2018 09:51 | AX2012DR    | 88         | Close |   |

#### 🙀 Sales order confirmations (1 - pla) - Confirmation: SO00110093-2, CRYS02 $\times$ 2 File 👻 Overview Lines Charges Stock -Kit Sales order Item Sales category Description Quantity Unit price Discou violacion mp date SO00110093 PWW50L Pleatco Advanced Spa Filter Cartridge 05 22/06/2018 23/06/2018 4.00 28.35 < > 🛛 < 🖩 🕨 🕨 🖉 Ľ **(**9) GBP USR Model usr pla initial NUM Admin 22/06/2018 09:53 AX2012DR 🗐 🗊 Order number Close

#### The second journal only contains the remaining unshipped item with the new MoD and ship date

## Amending a Sales Order

Part 7 – Changing the delivery address

### In Header View of the Sales Order go to the Address section

| 🙀 Sales order (1 - pla) - Sales order | er: SO00110124, Lifestyle Pool & Leisu                                   | ire Co                                                 |                                                                                                    |                                               |                                           |                                                            | – 🗆 X                                                |
|---------------------------------------|--------------------------------------------------------------------------|--------------------------------------------------------|----------------------------------------------------------------------------------------------------|-----------------------------------------------|-------------------------------------------|------------------------------------------------------------|------------------------------------------------------|
| File 🗸 Sales order Sell               | Manage Pick and pack                                                     | Invoice Retail General                                 |                                                                                                    |                                               |                                           |                                                            |                                                      |
| Sales<br>order<br>New N               | X Delete<br>Cancel Header<br>View<br>Maintain                            | From all<br>From journal<br>Copy<br>View<br>Commerce S | Generate from Attachments<br>template      Send payment failure en<br>Email notification log       .     Attachments     Email notification | Stock Availability Stock Availability Stock H | Hold Order<br>Release Order<br>Hold Order |                                                            |                                                      |
| SO00110124 : LIFE01 - Lifesty         | vle Pool & Leisure Co                                                    |                                                        |                                                                                                    |                                               |                                           | Open order                                                 | Latest sales orders                                  |
| 4 General                             |                                                                          |                                                        |                                                                                                    |                                               |                                           | SO00110124 Lifestula Bool Bul sizura Co. LIEE01 LIEE01 A   | Sales order Status Creati                            |
| Sales order                           |                                                                          |                                                        | Contact information                                                                                                    | Storage dimensions                            |                                           | 3000110124 + Ellestyle Pool & Leisure Co + ElFEOT + ElFEOT | SO00110124 Open order 13/C                           |
| Sales order:                          | SO00110124                                                               |                                                        | Internet address:                                                                                                    | Site:                                         | ~                                         |                                                            | SO00109798 Invoiced 11/C                             |
| Retail sale:                          |                                                                          |                                                        | E-mail:                                                                                                    | Warehouse:                                    | ~                                         |                                                            | SO00109611 Invoiced 08/C<br>SO00109087 Invoiced 04/C |
| Name:                                 | Lifestyle Pool & L                                                       | Leisure Co                                             |                                                                                                    | D-f                                           |                                           |                                                            | SO00108710 Invoiced 30/C                             |
| Order type:                           | Sales order                                                              | ~                                                      | Status<br>Status                                                                                                    | CRM Case No                                   |                                           |                                                            |                                                      |
| Customer                              |                                                                          |                                                        | Deadline:                                                                                                    | Customer requisition:                         |                                           |                                                            | Related information                                  |
| Customer account:                     | LIFE01                                                                   | ✓ One-time customer:                                   | Document status: Confirmation                                                                                                    | Campaign ID:                                  | ~                                         |                                                            |                                                      |
| Invoice account:                      | LIFE01                                                                   |                                                        | Quote Reason: N/A                                                                                                    | Customer reference: 6748                      | 8 / Scott                                 |                                                            |                                                      |
| Contact:                              | Janette Clark                                                            | ~                                                      |                                                                                                    | Project ID:                                   |                                           |                                                            |                                                      |
|                                       |                                                                          |                                                        |                                                                                                    | RMA number:                                   |                                           |                                                            |                                                      |
| 6                                     |                                                                          |                                                        |                                                                                                    |                                               |                                           |                                                            |                                                      |
| > Setup                               |                                                                          |                                                        |                                                                                                    |                                               |                                           |                                                            |                                                      |
| ⊿ Address                             |                                                                          |                                                        |                                                                                                    |                                               |                                           | Lifestyle Pool & Leisure C                                 |                                                      |
| Delivery address                      |                                                                          |                                                        | Third-party shipping a                                                                                                    | ldress                                        |                                           |                                                            |                                                      |
| Name:                                 | Lifestyle Pool & L                                                       | Leisure Co                                             | Third-party name:                                                                                                    |                                               |                                           |                                                            |                                                      |
| Delivery address:                     | Lifestyle Pool & L                                                       | Leisure Co 🛛 🔽 📳 🧲                                     | Address:                                                                                                    |                                               |                                           |                                                            |                                                      |
| Address:                              | Wyvale Garden C.<br>Newport Pagnell<br>Wootton<br>NORTHAMPTON<br>NN4 6HP | entre A<br>Road<br>I                                   | Click on the add                                                                                                    | l address b                                   | outton                                    |                                                            |                                                      |
| Delivery contact:                     |                                                                          |                                                        |                                                                                                    |                                               |                                           |                                                            |                                                      |
| Mobile Tel No.                        |                                                                          |                                                        |                                                                                                    |                                               |                                           |                                                            |                                                      |
| Alternative Delivery Contact Tel N    | No.                                                                      |                                                        |                                                                                                    |                                               |                                           |                                                            |                                                      |
| Email Address:                        |                                                                          |                                                        |                                                                                                    |                                               |                                           |                                                            |                                                      |
| Delivery Instructions:                |                                                                          |                                                        |                                                                                                    |                                               |                                           |                                                            |                                                      |
| ⊿ Delivery                            |                                                                          |                                                        |                                                                                                    |                                               |                                           | 27/06/201                                                  |                                                      |
| Transport                             |                                                                          | Carrier information                                    | Misc. delivery info                                                                                                    |                                               |                                           |                                                            |                                                      |
| Call tag type:                        | ~                                                                        | Assount code:                                          | Delivery terms                                                                                                    | ×                                             |                                           |                                                            |                                                      |
| UPS zone:                             |                                                                          | Account code:                                          | Delivery terms:                                                                                                    |                                               |                                           |                                                            |                                                      |
| Delivery date                         |                                                                          | Expedited snipment:                                    | Passan far avnat                                                                                                    |                                               |                                           |                                                            |                                                      |
| Requested ship date:                  | 22/06/2018                                                               | Charge rue surcharge:                                  | Keason for export                                                                                                    |                                               |                                           | <b>v</b>                                                   |                                                      |
| 🖌 ┥ 🏢 🕨 🖌 🚺                           | 🗐 📃 🖹 The name that is ass                                               | sociated with the selected delivery addres             | 15                                                                                                    |                                               | (9) GBP USR Mode                          | l usr pla initial NUM Admin 21/06/2018 16:27 A             | X2012DR 🗐 🖬 Close                                    |

### Enter your new delivery address

|    |               | 🔲 New address (1) - ( | Customer account: LIFE01, C — |        | ]           |
|----|---------------|-----------------------|-------------------------------|--------|-------------|
|    |               |                       |                               |        |             |
|    |               | Location ID:          | ADR000177343                  |        |             |
|    |               | Name or description:  | Mr J Bloggs                   |        |             |
|    |               | Purpose:              |                               |        |             |
|    |               | One-time:             |                               |        |             |
|    |               | A Ada                 |                               |        | -           |
|    |               | Country/region:       | GBR                           | $\sim$ |             |
| 1  | Tick Ono time | Postcode:             | TN37 7DA                      | ~      |             |
| т. |               | Street:               | 23 Sedlescombe Road North     |        |             |
|    |               |                       |                               |        |             |
|    |               |                       |                               |        |             |
|    |               | City:                 | ST LEONARDS-ON-SEA            | ~      |             |
|    |               | State:                |                               | ~      |             |
|    |               | County:               |                               | $\sim$ |             |
|    |               | Primary:              |                               |        |             |
|    |               | Primary for country   |                               |        |             |
|    |               | Private:              |                               |        |             |
|    |               | Contact information   | tion                          |        | -           |
|    |               | Tax registration      |                               |        | -           |
|    |               | General               |                               |        |             |
|    |               | Delivery              |                               |        | 2. Click OK |
|    |               |                       | ок 🦊                          | Cancel |             |

|                                                                                  |                                         | 3. Click                     | k on Line v                  | view                       |                       |                               |                                                                      |                     |                |
|----------------------------------------------------------------------------------|-----------------------------------------|------------------------------|------------------------------|----------------------------|-----------------------|-------------------------------|----------------------------------------------------------------------|---------------------|----------------|
| 🙀 Sales order (1 - pla) - Sales order: SO00110124, Li                            | festyle Pool & Leisure Co               |                              |                              |                            |                       |                               |                                                                      | - 0                 | ×              |
| File 👻 Sales order Sell Manage                                                   | Pick and pack Invoice stail             | General                      |                              |                            |                       |                               |                                                                      |                     |                |
| Service order<br>Merchase order<br>Sales<br>order<br>Direct delivery<br>Merchase | Header view                             | otals Download online orders | Generate from Attachments    | Send payment failure email | Stock Availability    | S Hold Order<br>Release Order |                                                                      |                     |                |
| New Maintain                                                                     | Sho Copy                                | /iew Commerce S              | Attachments                  | Email notification         | Stock                 | Hold Order                    |                                                                      |                     |                |
| SO00110124 : LIFE01 - Lifestyle Pool & Le                                        | isure Co                                |                              |                              |                            |                       |                               | Open order                                                           | Latest sales orders |                |
| ⊿ General                                                                        |                                         |                              |                              |                            |                       |                               | SO00110124   Lifestyle Pool & Leisure Co   LIFE01   LIFE01   ^       | Sales order Status  | Creati<br>13/C |
| Sales order                                                                      |                                         | Co                           | ontact information           |                            | Storage dimensions    |                               | _                                                                    | SO00109798 Invoiced | 11/0           |
| Sales order:                                                                     | SO00110124                              | Int                          | ternet address:              | <u> </u>                   | Site:                 | ~                             |                                                                      | SO00109611 Invoiced | 08/0           |
| Retail sale:                                                                     |                                         | E-i                          | -mail:                       | <b>a</b>                   | Warehouse:            | $\sim$                        | ·                                                                    | SO00109087 Invoiced | 04/C           |
| Name:                                                                            | Lifestyle Pool & Leisure Co             | St                           | tatus                        |                            | References            |                               |                                                                      | SO00108710 Invoiced | 30/0           |
| Order type:                                                                      | Sales order $\sim$                      | Sta                          | tatus: Open order            |                            | CRM Case No.          |                               |                                                                      |                     |                |
| Customer                                                                         |                                         | De                           | eadline:                     |                            | Customer requisition: |                               |                                                                      | Related information |                |
| Customer account:                                                                | LIFE01 V One                            | -time customer: Do           | ocument status: Confirmation | ]                          | Campaign ID:          | ~                             |                                                                      |                     |                |
| Invoice account:                                                                 | LIFE01 V                                | Qu                           | uote Reason: N/A             | ~                          | Customer reference:   | 6748 / Scott                  |                                                                      |                     |                |
| Contact:                                                                         | Janette Clark                           | $\sim$                       |                              |                            | Project ID:           |                               |                                                                      |                     |                |
|                                                                                  |                                         |                              |                              |                            | RMA number:           |                               |                                                                      |                     |                |
| 4                                                                                |                                         |                              |                              |                            |                       |                               |                                                                      |                     |                |
| Label Text:                                                                      |                                         |                              |                              |                            |                       |                               |                                                                      |                     |                |
| ▷ Setup                                                                          |                                         |                              | 1 Unda                       | to namo f                  | iold if c             | ontact                        | as changed                                                           |                     |                |
| ⊿ Address                                                                        |                                         |                              | T. Opua                      | ite name i                 |                       | ontact                        | Lifestyle Pool & Leisure C                                           |                     |                |
| Delivery address                                                                 |                                         |                              |                              | Third-party shipping addre | is                    |                               |                                                                      |                     |                |
| Name:                                                                            | Mr J Bloggs                             |                              |                              | Third-party name:          |                       |                               |                                                                      |                     |                |
| Delivery address:                                                                | Mr J Bloggs                             | ✓ 🛐 🛟                        |                              | Address:                   |                       |                               |                                                                      |                     |                |
| Address:                                                                         | 23 Sedlescombe Road North               |                              |                              |                            |                       |                               |                                                                      |                     |                |
|                                                                                  | TN37 7DA                                |                              |                              |                            |                       |                               |                                                                      |                     |                |
|                                                                                  | United Kingdom                          |                              |                              |                            |                       |                               |                                                                      |                     |                |
| Delivery contact:                                                                |                                         |                              |                              |                            |                       |                               |                                                                      |                     |                |
| Mobile Tel No.                                                                   |                                         |                              |                              |                            |                       |                               |                                                                      |                     |                |
| Alternative Delivery Contact Tel No.                                             |                                         |                              |                              | -                          | <u> </u>              | Update                        | e any contact details as necessary                                   | /                   |                |
| Email Address:                                                                   |                                         |                              |                              |                            |                       | -                             | -                                                                    |                     |                |
| Delivery Instructions:                                                           |                                         |                              |                              |                            |                       |                               |                                                                      |                     |                |
| ⊿ Delivery                                                                       |                                         |                              |                              |                            |                       |                               | 27/06/201                                                            |                     |                |
| Transport                                                                        | Carrier in                              | formation                    | Misc. de                     | elivery info               |                       |                               |                                                                      |                     |                |
| Call tag type:                                                                   | ✓ Carrier acc                           | ount number:                 | Mode of                      | f delivery: 01 🗸           | ]                     |                               |                                                                      |                     |                |
| UPS zone:                                                                        | Account o                               | ode:                         | Delivery                     | terms:                     | ]                     |                               |                                                                      |                     |                |
| Delivery date                                                                    | Expedited                               | shipment:                    | Delivery                     | reason: V                  |                       |                               | v                                                                    |                     |                |
| 🖌 🚽 🖩 🕨 H   🖉   🗐 💷   🖺                                                          | The name that is associated with the se | lected delivery address      |                              |                            |                       |                               | (J) GBP USR Model usr pla initial CAPS NUM Admin 22/06/2018 08:45 AX | 2012DR 🗐 🔂 Clo      | ose            |

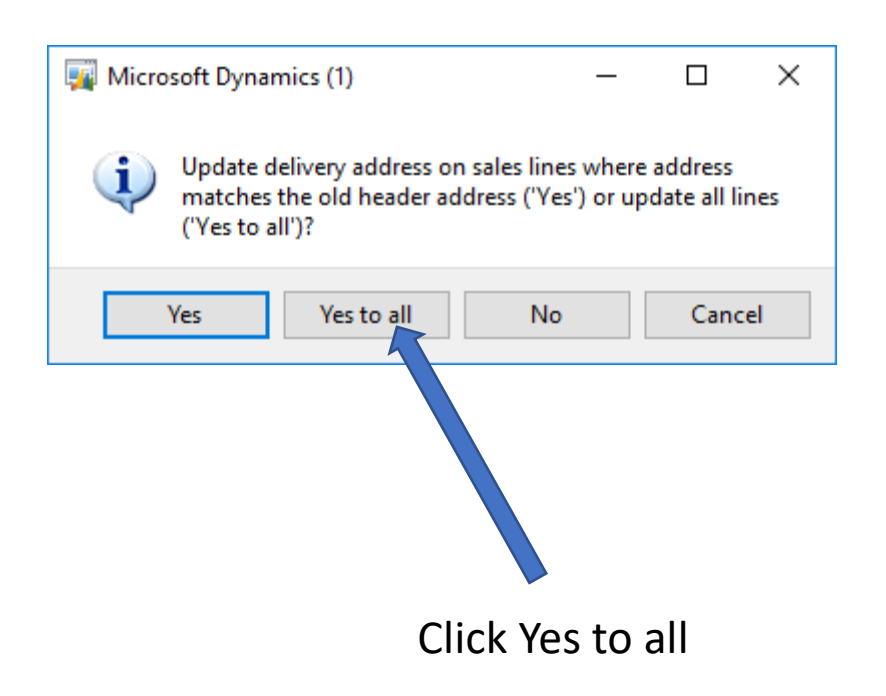

| 🙀 Sales order (1 -                                                                                                   | - pla) - Sales order | r: SO00110132, Norspa Ltd       |                                     |                           |                      |                       |             |                         |              |                    |           |              |          |            | _                   |       |
|----------------------------------------------------------------------------------------------------|----------------------|---------------------------------|-------------------------------------|---------------------------|----------------------|-----------------------|-------------|-------------------------|--------------|--------------------|-----------|--------------|----------|------------|---------------------|-------|
| File 👻 Sale                                                                                                    | s order Sell         | Manage Pick and pack            | Invoice Retail                      | General                   |                      |                       |             |                         |              |                    |           |              |          |            |                     |       |
| Credit Charges                                                                                                    | VAT Co<br>deliv      | Multiline discount              | Sales order<br>confirmation confirm | orma<br>nation<br>Process | Service<br>agreement | Sales order confirm   | nation F    | Prepayment              |              |                    |           |              |          |            |                     |       |
| coool10122                                                                                                    |                      | concurate a                     |                                     | Trocess                   | ~YYY                 | Journals              |             | repayment               |              |                    |           |              |          | Open order | latest sales orders |       |
| SOUUTIUT32 : NORSUI - Norspa Ltd Open order                                                                          |                      |                                 |                                     |                           |                      |                       |             |                         |              | Sales order Status | Crea      |              |          |            |                     |       |
| Sales order h                                                                                                    | eader                |                                 | <b>\</b>                            |                           |                      |                       |             |                         |              |                    |           |              |          |            | SO00110 Open ord    | er 13 |
| Sales order II                                                                                                    | nes Add Error        | 🔲 A dal una divista 🛛 🖂 Danasa  |                                     |                           | - M. Carroli         | - 🗟 Dan du at an du   |             | WW Desister Constant    |              |                    |           |              |          |            | SO00105 Invoiced    | 20    |
| Add line                                                                                                    | Add lines            | Remov                           | ve 🦻 Sales ider II                  | ne 🕶 🔐 Financiais         |                      | Product and           | suppiy •    |                         | ting •       |                    |           |              |          |            | SO00101 Invoiced    | 22    |
| Kit Type                                                                                                    | e Item number        | Product name                    |                                     |                           | Quantity Uni         | t Unit price I        | Disc        | Net amount Requested sh | Mode of deli | Reference n H      | H. Weight | Created date | and time |            | SO00097 Invoiced    | 13    |
|                                                                                                    | RCH110               | 6 X 1Kg Relax Small Chlorine Ta | abs                                 |                           | 1.00 Box             | 90.00                 | 60.00       | 36.00 04/07/2018        | 02           |                    | 6.80      | 13/06/2018   | 20:32:20 |            | SOUU91 Invoiced     | 15    |
|                                                                                                    | RSPA34S              | 500ml Relay Sna Instant Cartrid | lae Filter Cleaner (Spr             |                           | 1.00 Box             | 9.16                  | 40.00       | 43.20 04/07/2018        | 02           |                    | 0.85      | 13/06/2018   | 20:32:20 |            |                     |       |
|                                                                                                    | NET002S              | 1 x 250ml Net'Line Waterline Cl | leaning Gel                         |                           | 2.00 Iten            | n 9.30                | 33.00       | 12,46 04/07/2018        | 02           |                    | 0.62      | 13/06/2018   | 20:32:21 |            | Related information | D 🗸   |
|                                                                                                    | ZAP703               | Spa Floating Chlorine Bromine   | Dispenser                           |                           | 4.00 Iten            | n 3.50                | 33.00       | 9.38 04/07/2018         | 02           |                    | 1.18      | 13/06/2018   | 20:32:21 |            |                     |       |
|                                                                                                    | PRB50-IN             | Filter Cartridge Beachcomber C  | C-4950 FC-2390M                     |                           | 1.00 Iten            | n 27.70               | 45.00       | 15.24 04/07/2018        | 02           |                    | 0.76      | 20/06/2018   | 08:56:36 |            |                     |       |
|                                                                                                    | WEBDEL               | Website Delivery Charge         |                                     |                           | 1.00 Iten            | n                     |             | 0.00 04/07/2018         | 02           |                    | 0.00      | 13/06/2018   | 20:32:21 |            |                     |       |
|                                                                                                    |                      |                                 |                                     |                           |                      |                       |             |                         |              |                    |           |              |          |            |                     |       |
|                                                                                                    |                      |                                 |                                     | ales ord                  |                      | mmat                  | lion        |                         |              |                    | 21        |              |          |            |                     |       |
| ⊿ Line details                                                                                                    |                      |                                 |                                     |                           |                      |                       |             |                         |              |                    |           |              |          |            |                     |       |
| Delivery date                                                                                                    |                      | Misc. delivery inf              | fo C                                | arrier information        |                      |                       |             |                         |              |                    |           |              |          |            |                     |       |
| Requested ship date: 04/07/2018 @ Over-delivery: 0.00 Carrier account number:                                        |                      |                                 |                                     |                           |                      |                       |             |                         |              |                    |           |              |          |            |                     |       |
| Requested receipt date: 05/07/2018 IIII Under-delivery: 0.00 Account code:                                           |                      |                                 |                                     |                           |                      |                       |             |                         |              |                    |           |              |          |            |                     |       |
| Confirmed shin date: 04/07/2018 Mode of delivery: 02 Carrier ID:                                                     |                      |                                 |                                     |                           |                      |                       |             |                         |              |                    |           |              |          |            |                     |       |
| Confirmed receipt date: 05/07/2018 Blivery type:                                                                     |                      |                                 |                                     |                           |                      |                       |             |                         |              |                    |           |              |          |            |                     |       |
| Delivery date control: Near-                                                                                         |                      |                                 |                                     |                           |                      |                       |             |                         |              |                    |           |              |          |            |                     |       |
| General                                                                                                    | Setup Address        | Product Packing Deliver         | y Price and discount                | ime zone:                 | (GMT) Gree           | enwich Mean Time : De | ublin, Edir | nburgh, Lisbon, London  |              |                    |           |              |          |            |                     |       |
| Image: A matrix and the selling company should ship the item in order to meet the customer's requested receipt date. |                      |                                 |                                     |                           |                      |                       |             | X2012DR 🗐 🗊             | Close        |                    |           |              |          |            |                     |       |